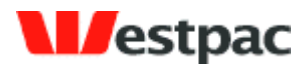

Westpac Banking Corporation ABN 33 007 457 141

## Quickstream User Guide

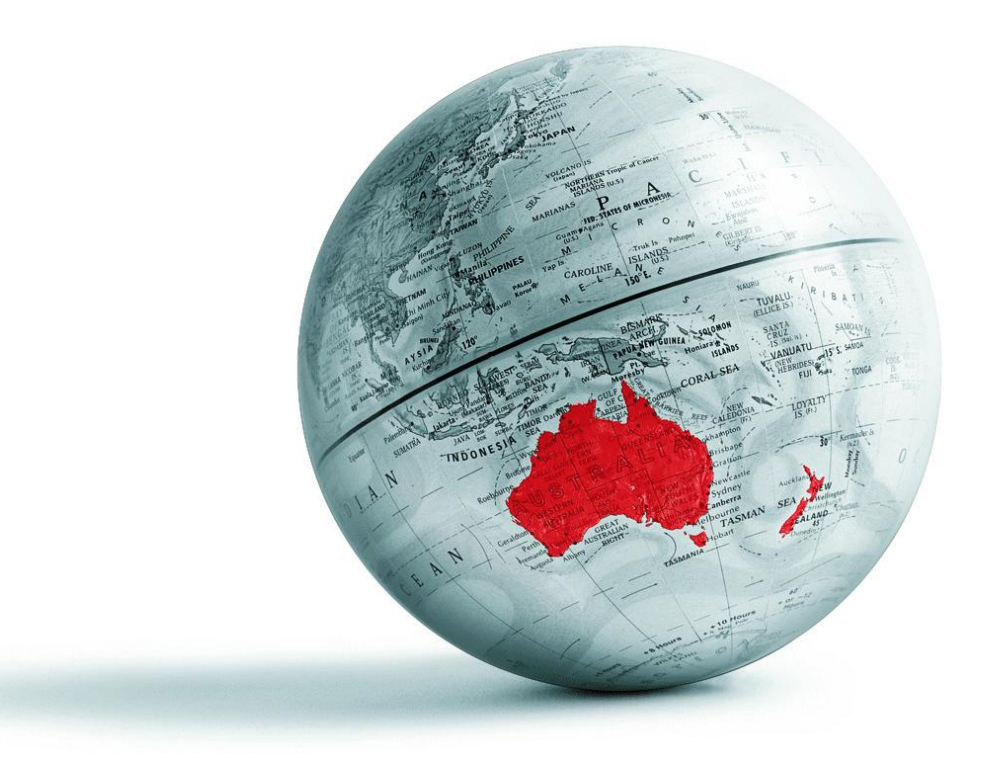

| Date        | Version | Description                                                                |
|-------------|---------|----------------------------------------------------------------------------|
| 10-Apr-2007 | 10.0    | User Guide for P&P v10.0                                                   |
| 29-Apr-2008 | 2008.R1 | Changed to Quickstream. Added QuickVoice, QuickWeb and user administration |
| 01-Jul-2010 | 2010.R1 | Added new Transaction Search and Pre-registered Cards functionality        |
| 19-Nov-2010 | 2010.R3 | Added section on Transaction Refund                                        |

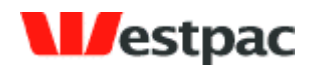

# **Table of Contents**

| 1   | Introduction7                               |
|-----|---------------------------------------------|
| 1.1 | Security7                                   |
| 2   | Basics                                      |
| 2.1 | How to login to Quickstream8                |
| 2.2 | Forgotten your password9                    |
| 2.3 | Changing your password10                    |
| 2.4 | Security Questions                          |
| 2.5 | Navigating Quickstream12                    |
| 3   | Quick Reference                             |
| 3.1 | Customer Service Menu13                     |
| 3.2 | Queries and Reports Menu13                  |
| 3.3 | Administration Menu13                       |
| 4   | QuickTerminal/QuickGateway Administration14 |
| 4.1 | Credit Card Payment (QuickTerminal)14       |
| 4.2 | Printing Payment Receipts17                 |
| 4.3 | Emailing Payment Receipts17                 |
| 4.4 | Credit Card Refund19                        |
| 4.5 | C/C API Search21                            |
| 4   | .5.1 Search Criteria22                      |
| 4   | .5.2 Typical searches24                     |

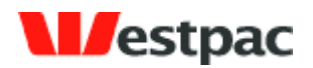

| 5   | Quic  | kWeb/QuickVoice Administration     | 26 |
|-----|-------|------------------------------------|----|
| 5.1 | Ne    | t/Phone Refund                     | 26 |
| 5.2 | Ne    | t/Phone Search                     | 29 |
| 5   | .2.1  | Search Criteria                    | 30 |
| 5   | .2.2  | Typical searches                   | 31 |
| 5.3 | Ne    | t/Phone DE Search                  | 32 |
| 6   | Quic  | kBatch Administration              | 33 |
| 6.1 | Pei   | riodic Debits Search               | 33 |
| 6   | .1.1  | Search Criteria                    | 35 |
| 7   | Quic  | kstream Transaction search         | 37 |
| 7.1 | Tra   | ansaction Search                   | 37 |
| 7   | .1.1  | Transaction Search Criteria        | 41 |
| 7.2 | Ad    | vanced Transaction Search          | 43 |
|     | 7.2.1 | .1 Main Panel                      | 43 |
|     | 7.2.1 | .2 Additional Search Option Panels | 46 |
|     | 7.2.1 | .3 Selected Options Indicators     | 47 |
|     | 7.2.1 | .4 Merchant Bank Accounts Panel    | 47 |
|     | 7.2.1 | .5 Transaction Source Panel        | 48 |
|     | 7.2.1 | .6 Payment Instrument Panel        | 49 |
|     | 7.2.1 | .7 Payment Method Panel            | 49 |
|     | 7.2.1 | .8 Transaction Type Panel          | 50 |
|     | 7.2.1 | .9 Transaction Status Panel        | 51 |
|     | 7.2.1 | 10 The "Sort By" Panel             | 51 |
|     | 7.2.1 |                                    | 52 |

# estpac

|      | 7.2.1.12 Sorting Transaction Results53       |
|------|----------------------------------------------|
| 7.   | 2.2 Viewing Transaction Details              |
|      | 7.2.2.1 Viewing Transaction Detail Options54 |
|      | 7.2.2.2 Email Receipt to Customer52          |
|      | 7.2.2.3 Print Receipt                        |
| 7.3  | Transaction Refund                           |
| 8    | Pre-registered Accounts                      |
| 8.1  | Adding pre-registered customer62             |
| 8.   | 1.1 Add customer account63                   |
| 8.2  | Searching pre-registered customers63         |
| 8.3  | Updating pre-registered customers64          |
| 8.   | 3.1 Updating customer accounts               |
| 8.   | 3.2 Disabling customer accounts              |
| 8.4  | Expired Cards Report                         |
| 9    | User Administration                          |
| 9.1  | Adding Users                                 |
| 9.2  | Updating User Details                        |
| 9.3  | Disabling Users73                            |
| 9.4  | Managing User Rights74                       |
| 10   | Reconciliation                               |
| 10.1 | Reconciliation Email                         |
| 10.2 | 2 Reconciliation Process                     |
| 10   | 0.2.1 Reconciling QuickGateway Transactions  |
| 10   | 0.2.2 Reconciling QuickTerminal transactions |
|      | Page 5                                       |

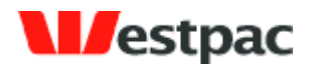

| 10.2.3  | Reconciling QuickVoice/QuickWeb transactions     | 77 |
|---------|--------------------------------------------------|----|
| 10.2.4  | Reconciling QuickBatch Transactions              | 78 |
| 10.2.5  | Credit Card Settlement Date vs. Transaction Date | 78 |
| 11 Supj | port                                             | 79 |
| Appendi | ix A – Credit Card Response Codes                | 80 |
| Appendi | ix B – Direct Debit Response Codes               | 85 |
| Appendi | ix C – Accepted Browser Versions                 | 86 |

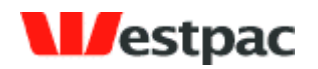

## **1** Introduction

Westpac is utilising technology developed by our Qvalent subsidiary in conjunction with existing market leading transactional banking products to provide comprehensive receivables management solutions.

This document provides a user guide to the **Quickstream** product features available to your business.

Section 2 contains some basic information relevant to all users, in terms of how to login, how to change your password and basic navigation.

Section 3 contains a quick reference section that provides a cross-reference between the Quickstream menu icons and the sections in this document that provide further details.

The remaining sections are solution-based, i.e. functions that you would typically use together are grouped in the one section. This may include functions from multiple menu icons.

#### **1.1 Security**

Qvalent treats security as a prime concern. As Qvalent is a 100% wholly owned subsidiary of the Westpac Banking Corporation, it must conform to all Westpac security policies. This is to ensure that the Customer's and Westpac's data is secure, the Quickstream administration uses 128-bit SSL encryption for all communications. To further enhance security, particular features may be turned on or off for individual users.

Qvalent meets the standards for tier 1 PCIDSS (Payment Card Industry Data Security Standard) compliance.

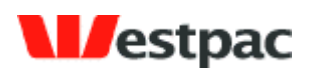

### 2 Basics

#### 2.1 How to login to Quickstream

All you need to access the Quickstream system is an Internet connection and a compatible browser such as Microsoft Internet Explorer or Firefox. The accepted versions are listed in Appendix C.

To login to the Quickstream system, go to **https://quickstream.westpac.com.au**. This will display the following login screen:

| B Westpac Quickstream Login - Windows Internet Explorer                                                                                                    |             |
|----------------------------------------------------------------------------------------------------|-------------|
| 🚱 🗣 🔊 https://pnpnet.qvalent.com/Login                                                                                                    | - 9         |
| File     Edit     View     Favorites     Tools     Help     Contribute     Contribute     Post to Blog                                                                                                    | 🔩 -         |
| 😭 🚸 🔊 Westpac Quickstream Login                                                                                                    | 💮 Tools 🔹 🎽 |
|                                                                                                    | <u>^</u>    |
| Vestpac                                                                                                    |             |
| Quickstroam                                                                                                    |             |
| Sign In                                                                                                    |             |
| Quickstream sign in  Cuickstream sign in  Cuickstr |             |
| Login Name <u>Technical Advisory</u>                                                                                                    |             |
| Password Quickstream is the new name for<br>Present and Pay!                                                                                                    |             |
| If you have forgotten your password,<br>If you have forgotten your password,                                                                                                    | =           |
| please <u>dick here</u> name change on your billing statement.                                                                                                    |             |
|                                                                                                    |             |
|                                                                                                    |             |
| Qvalent is a wholly-owned subsidiary                                                                                                    |             |
| QVALUAT                                                                                                    |             |
|                                                                                                    |             |
|                                                                                                    | ~           |
| <                                                                                                    | >           |

Enter the Login Name and Password that you have been previously provided with and click on sign in. The system will then log you in and display the functions available to you. If you are logging in for the first time, you may be asked to change your password before you can do anything else (refer to Section 2.3)

If you cannot remember your password, refer to Section 2.2.

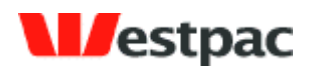

If you enter your Login Name and/or Password incorrectly, an error will be displayed saying "Login Failed. If an incorrect password is entered 5 times then your account will be locked out. You can use the 'Forgot Your Password' link to receive a reminder email". If this occurs, please retry your User Name and Password, ensuring that you type it correctly. In particular, ensure that your Caps Lock key is not set as the password is case-sensitive. If your account is locked out please use the forgot password function to get a new password sent to you.

#### 2.2 Forgotten your password

If you cannot remember your password, click on the Forgot Your Password link on the login page. This will display a Forgot Password screen where you may enter your email address and security question/answer combination. An email will be sent to your email account containing the user name and password for the user registered with this email address.

If you still cannot login, please send a fax request to Support on your company letterhead (see section 9 for contact details).

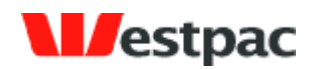

#### 2.3 Changing your password

If you are logging in for the first time, you will be asked to change your password. This will ensure that the password is something that may not be easily guessed by someone else and may be more easily remembered.

You may also change your password at any time if you feel it may have been compromised or would like to change it to something more secure. Click on the Administration icon in the top navigation bar and then click on My Password. Enter your New Password, retype to confirm it and click on Save to complete the change. The new password will be effective the next time you login.

Passwords are required to be a minimum of 8 characters and contain at least one numeric digit and at least one letter e.g. west7pac. This will ensure that the password is more difficult for others to guess. Also note that the password is case-sensitive (i.e. lower case `a' and upper case `A' are different).

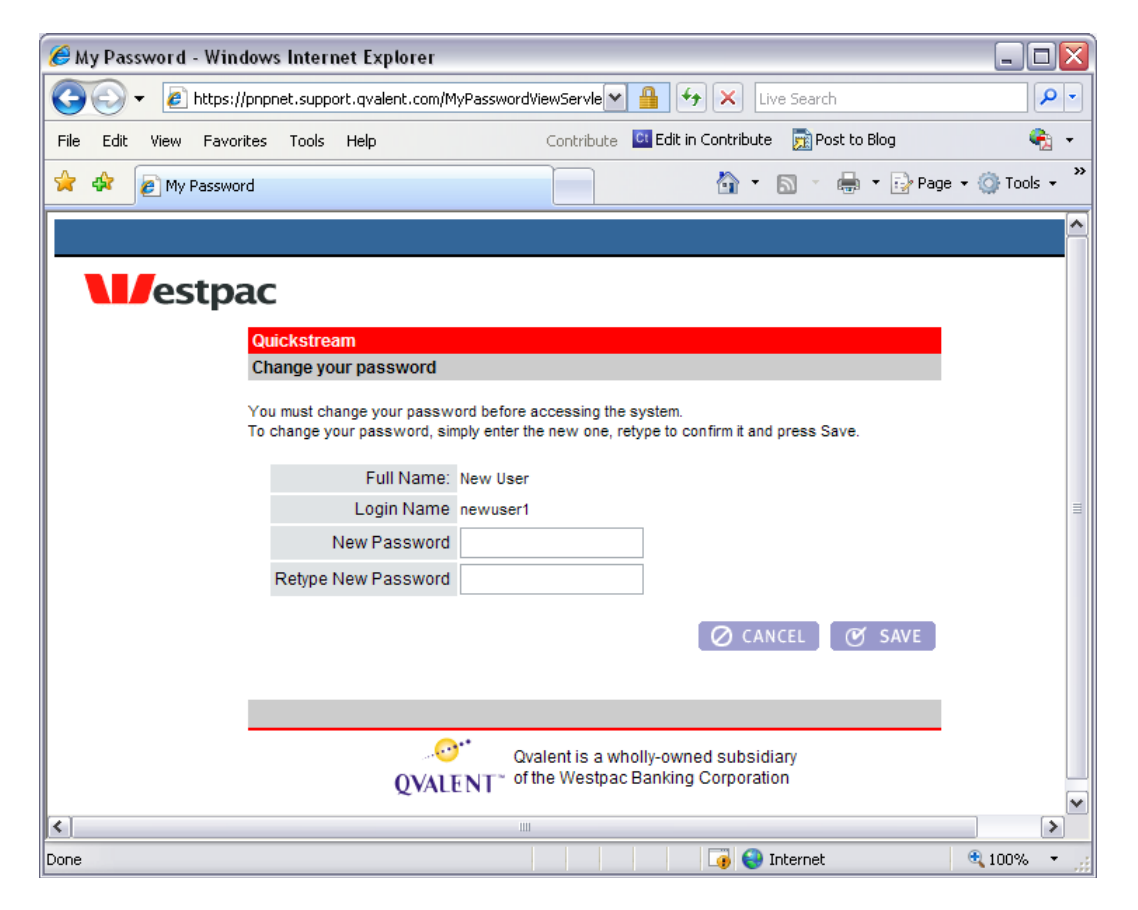

Page 10

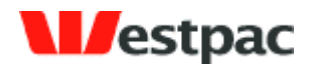

### 2.4 Security Questions

When you first login you will be asked to select 2 security questions and provide the answers. You will be required to answer these questions correctly to reset your password using the forgot password functionality. These security questions also allow support staff to prove your identity when required.

| 🏉 s        | ecuri   | ty Ques             | stions - W                                  | indows                                | s Internet Explo                                                                 | rer                                                 |                                       |                                                                              |                                                                         | _                              |            |
|------------|---------|---------------------|---------------------------------------------|---------------------------------------|----------------------------------------------------------------------------------|-----------------------------------------------------|---------------------------------------|------------------------------------------------------------------------------|-------------------------------------------------------------------------|--------------------------------|------------|
| $\bigcirc$ | $\odot$ | - 🥫                 | https://pnpi                                | net.supp                              | port.qvalent.com/Se                                                              | curityQuestion                                      | WiewServ                              | let 💌 🔒 😽 >                                                                  | Live Search                                                             |                                | <b>P</b> - |
| File       | Edit    | View                | Favorites                                   | Tools                                 | Help                                                                             | C                                                   | ontribute                             | C Edit in Contribute                                                         | post to Blog                                                            |                                | 🍖 🔸        |
| *          | 4       | 🥖 Sec               | urity Questic                               | ons                                   |                                                                                  |                                                     |                                       | ľ.                                                                           | ) • 📾 • 📾 • 🖬                                                           | Page 👻 🍈 To                    | ols 🕶 🎇    |
|            |         | ,                   |                                             | _                                     |                                                                                  |                                                     |                                       |                                                                              |                                                                         |                                |            |
| Ι,         |         |                     |                                             |                                       |                                                                                  |                                                     |                                       |                                                                              |                                                                         |                                | _          |
|            |         | es                  | tpac                                        |                                       |                                                                                  |                                                     |                                       |                                                                              |                                                                         |                                |            |
|            |         | Present<br>Security | and Pay                                     | 1                                     |                                                                                  |                                                     |                                       |                                                                              |                                                                         |                                |            |
|            |         |                     |                                             |                                       |                                                                                  |                                                     |                                       |                                                                              |                                                                         |                                |            |
|            |         | IMF                 | ORTANT - F                                  | PLEASE<br>o maintai                   | READ.                                                                            | urity we ask                                        | that you s                            | elect two questions a                                                        | nd enter appropriate answ                                               | vers below. The                |            |
|            |         | que<br>exa          | stions and a mple, a requ                   | nswers<br>est for a                   | will be recorded an<br>a password reset.                                         | d may be used                                       | I when w                              | e receive a request fo                                                       | r information regarding yo                                              | ur account. For                |            |
|            |         | Do<br>cus           | I have to se<br>tomers prov                 | electan<br>ide this i                 | d answer the que<br>information. You will                                        | stions? Yes.<br>not be able to                      | As this is<br>access F                | s a security feature ap<br>resent and Pay until th                           | plied to all customers, it is<br>is step is completed.                  | important that all             |            |
|            |         | Wh                  | y is this ne<br>tification of               | cessary<br>unauthor                   | y? This security fea<br>rised requests.                                          | ture has been                                       | implemen                              | ted to help protect you                                                      | ir account and allow for in                                             | nproved                        |            |
|            |         | Wh<br>pas<br>an e   | en will the<br>sword or ca<br>email, please | securit<br>Il our he<br>report ti     | <b>ty questions be us</b><br>Ip desk. We will <u>nev</u><br>his to our help desk | sed? Your sea<br>er send an em<br>immediately.      | curity que<br><u>iail</u> to you      | stion/answers will on<br>requesting you to sup                               | y be used if you have forg<br>ply these details. If you ev              | gotten your<br>er receive such |            |
|            |         | Wh<br>and<br>nor    | at about my<br>answered t<br>mally use an   | <b>y passv</b><br>he ques<br>d you wi | word? The answeri<br>tions, the next time y<br>ill be logged on as p             | ng of these se<br>you attempt to<br>er usual. The S | curity que<br>login you<br>Security C | estions will not affect<br>will need to enter the<br>tuestions screen will r | your password. Once you<br>Login Name and Password<br>lot be displayed. | have selected<br>I that you    |            |
|            |         | Plea                | ise select tw                               | /o secur                              | rity questions, enter                                                            | two appropria                                       | te answe                              | rs and then click on S                                                       | ave to login.                                                           |                                |            |
|            |         | If yo<br>time       | ou click on C                               | ancel, yo                             | ou will not be logged                                                            | l in. You will be                                   | e asked a                             | gain to enter these qu                                                       | estions when you attempt                                                | to login next                  |            |
|            |         | Se                  | curity Ques                                 | stion 1:                              | Name of your fi                                                                  | rst school                                          |                                       | ~                                                                            |                                                                         |                                |            |
|            |         | An                  | swer 1:                                     |                                       | Primary School                                                                   |                                                     |                                       | 1                                                                            |                                                                         |                                |            |
|            |         |                     |                                             |                                       |                                                                                  |                                                     |                                       | _                                                                            |                                                                         |                                |            |
|            |         | Se                  | curity Ques                                 | stion 2:                              | Pet's name                                                                       |                                                     |                                       | ▼                                                                            |                                                                         |                                |            |
|            |         | An                  | swer 2:                                     |                                       | Fido                                                                             |                                                     |                                       |                                                                              |                                                                         |                                |            |
|            |         |                     |                                             |                                       |                                                                                  |                                                     |                                       |                                                                              | 🕑 SAVE                                                                  | Ø CANCEL                       |            |
|            |         |                     |                                             |                                       |                                                                                  |                                                     |                                       |                                                                              |                                                                         |                                |            |
|            | 1       |                     |                                             |                                       |                                                                                  |                                                     |                                       |                                                                              |                                                                         |                                |            |
|            |         |                     |                                             |                                       |                                                                                  | Qvalent is                                          | a wholly-                             | owned subsidiary                                                             |                                                                         |                                |            |
|            |         |                     |                                             |                                       | QVALENT                                                                          | ∼ of the Wes                                        | tpac Ban                              | king Corporation                                                             |                                                                         |                                | ~          |
|            |         |                     |                                             |                                       |                                                                                  |                                                     |                                       |                                                                              | 😜 Internet                                                              | <b>a</b> 100%                  | • • .:     |

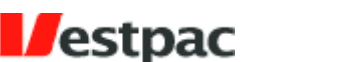

#### 2.5 Navigating Quickstream

After logging on, you will be presented with a top navigation bar that will vary based on the features made available to your account. All users have access to the Administration feature in order to change their own password. The following is an example of the top navigation bar that may be available.

Some users will have a default function that will be automatically displayed after login; otherwise the Introduction page of the leftmost menu icon is displayed.

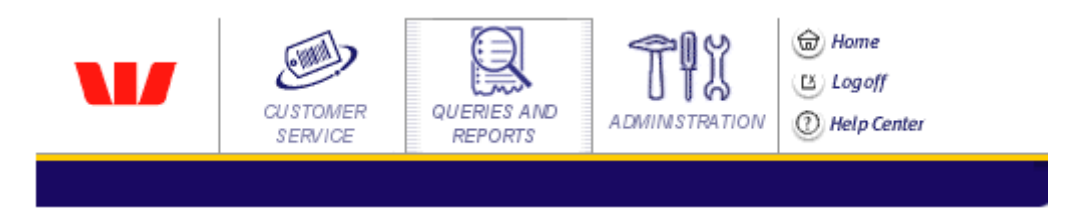

To access a function, click on the appropriate menu icon in the top navigation bar (e.g. Administration). This will display a selection of functions available under this menu. To enter a particular function, you may either:

- > Click on the tab to the right of the Introduction tab (e.g. My Password tab); or
- Click on the link shown further down on the page (e.g. My Password underlined link), preceding the description of the function.

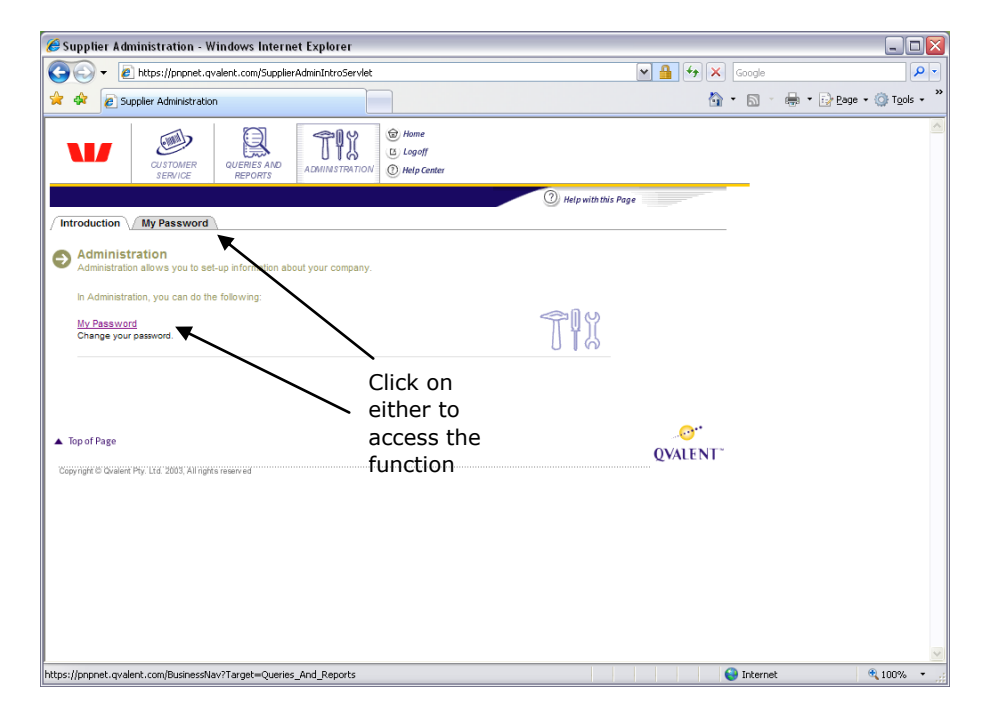

Click on the Logoff button to log off from Quickstream and exit the system.

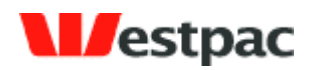

## **3** Quick Reference

This section provides a cross-reference between the actual Quickstream menu structure and the section of this document that refers to the function.

#### 3.1 Customer Service Menu

| Function            | Cross-reference |
|---------------------|-----------------|
| Credit Card Payment | Section 4.1     |
| Credit Card Refund  | Section 4.2     |
| Net/Phone Refund    | Section 5.1     |

#### **3.2 Queries and Reports Menu**

| Function               | Cross-reference |
|------------------------|-----------------|
| Credit Card API query  | Section 4.5     |
| Net/Phone Transaction  | Section 5.2     |
| Search                 |                 |
| Net/Phone DE Search    | Section 5.3     |
| Periodic Debits Search | Section 6.1     |

#### 3.3 Administration Menu

| Function             | Cross-reference |
|----------------------|-----------------|
| My Password          | Section 2.3     |
| Users and Privileges | Section 7       |

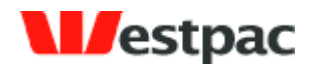

## 4 QuickTerminal/QuickGateway Administration

The QuickTerminal solution consists of a set of administration features that:

- > Allow ad-hoc credit card payments to be made
- > Allow refunds to be made against previously successful captures
- > Provide searches and export of credit card transactions

These online features may be used as a stand-alone solution or in conjunction with QuickGateway. Integration with the QuickGateway API (Application Programming Interface) allows your web site to accept credit card transactions online. A separate document is available for your web site developers to describe how to integrate with the API. Please speak with your Westpac relationship manager for further details.

### 4.1 Credit Card Payment (QuickTerminal)

The Credit Card Payment function allows a credit card payment to be made by entering the required details on a screen. For those customers familiar with the QuickWeb solution, this differs from QuickWeb in that payments can only be initiated by authorised users with a valid login name/password rather than any internet users.

The instructions on how to use this screen are as follows:

- Enter the Credit Card Number, Expiry Date and Amount. The Card Verification Number is optional, but will be used if supplied to verify the card. Card Holder Name and Comment fields are optional but will be stored with the transaction for informational purposes. Most users will only have the Capture option enabled on this screen, so this will be selected by default. Click on the Make Payment button. See Figure 1 for an example of this screen.
- If some required details are yet to be entered, a popup will be displayed indicating the missing items. Otherwise, the Confirmation page will be displayed. Please check these details carefully and click on the Previous button to go back to the previous screen if corrections need to be made. Click on Make Payment to process the transaction.
- 3. Receipt details will be shown with status of the transaction attempt. Please refer to Appendix A for a full list of response codes. Click on "Another credit card payment?" link to return to the payment screen or use the "Credit card payment" tab on the top of the page.

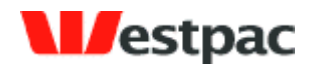

| In https://roret.qvalent.com/AdhocCPaymentDetailServiet In https://roret.qvalent.com/AdhocCPaymentDetail Interview Castomer Service - Credit Card Payment Detail Interview Card Payment Detail Interview Credit Card Payment DetailS Interview Credit Card Payment DetailS Interview Credit Card Payment DetailS Interview Card Payment DetailS Credit Card Payment DetailS Community: Ovalent Mercy with this Page Customer Number: NV4424 Card Holder Number: NV4424 Card Holder Number: NV4424 Card Holder Number: 123 Armount 1000 AUD Marcy Comment: Paymentfor service XYZ Interview Comment: Paymentfor service XYZ Interview Castomer Number: Paymentfor service XYZ Interview Castomer Number: Paymentfor service XYZ Interview Castomer Number: Paymentfor service XYZ Interview Castomer Number: Paymentfor service XYZ                                                                                                    | 🏉 Customer Service - Credit    | Card Payment Detail - Windows Internet Explorer                                                            |                     |                            | _ 🗆 🛛                |
|----------------------------------------------------------------------------------------------------|--------------------------------|----------------------------------------------------------------------------------------------------|---------------------|----------------------------|----------------------|
| Customer Service - Credit Card Payment Details Control Credit Card Payment Details Control Credit Card Payment Details Community: Ovalent Metry with rise Rege Metry with rise Rege Introduction Number: NV4424 Customer Number: NV4424 Customer Number: NV4244 Customer Number: NV4244 Customer Number: NV424 Customer Number: NV424 Customer Number: NV424 Customer Number: NV424 Customer Number: NV424 Customer Number: NV424 Customer Number: NV424 Customer Number: NV424 Customer Number: NV424 Customer Number: NV424 Customer Number: NV424 Customer Number: NV424 Customer Number: NV424 Number: NV424 Number: NV424 Number: NV424 Number: NV424 Number: NV424 Number: NV424 Number: NV424 Number: NV424 Number: NV424 Number: NV424 Number: NV424 Number: NV424 | GO - 🙋 https://pnpnet.c        | valent.com/AdhocCCPaymentDetailServlet                                                                     | ▼ 🔒 😽 🗙             | Google                     | <b>P</b> -           |
| View     View     View <td>🚖 🕸 🙋 Customer Service - C</td> <td>redit Card Payment Detail</td> <td></td> <td>• 🔊 • 🖶 • 🔂 <u>P</u>age •</td> <td>@ T<u>o</u>ols + *</td>                                                                                                    | 🚖 🕸 🙋 Customer Service - C     | redit Card Payment Detail                                                                                  |                     | • 🔊 • 🖶 • 🔂 <u>P</u> age • | @ T <u>o</u> ols + * |
|                                                                                                    |                                | CUERIES AND<br>REPORTS<br>ADMINISTRATION<br>CUERIES AND<br>ADMINISTRATION<br>CUERIES AND<br>ADMINISTRATION |                     |                            | ^                    |
| Introduction       Credit Card Payment Vetal         Image: Sol BACK       Credit Card Payment Details         This page allows you to make a credit card payment.       Image: Sol BACK         Credit Card Payment Details       Community:         Community:       Ovalent         Merchant:       OVTEST         Order Type:       Capture ♥         Customer Number:       INV424         Card Holder Name:       Jane Person         Credit Card Verification Number:       100         (Card Verification Number:       100         Amount       10.00         Amount       10.00         Amount       Payment for service XYZ                                                                                                    |                                | 0                                                                                                    | Help with this Page | -                          |                      |
| Constant Credit Card Payment Details Community: Qvelent Community: Qvelent Community: Qvelent Control QVTEST Order Type: Capture  Customer Number: NV4424 Card Holder Name: Jane Person Credit Card Number: 424242424242424242 Expiry Date: 1010 (MMYY) Card Verification Number: 123 Amount 10.00 AUD  Comment Payment for service XYZ                                                                                                    | Introduction Credit Card Pa    | ayment V Credit Card Refund V Net Phone Refund                                                             |                     |                            |                      |
| Credit Card Payment Details Community: Quelent Community: Quelent Merchant: QVTEST Order Type: Capture  Customer Number: INV4424 Card Holder Name: Jane Person Credit Card Number: 424242424242424242 Expiry Date: 1010 (MMYY) Card Verification Number: 123 Amount 10.00 AUD  Comment Payment for service XYZ                                                                                                    | SO BACK Credit Card Payment I  | Detail                                                                                                    |                     |                            |                      |
| This page allows you to make a credit card payment.                                                                                                    | 🔊 Adhoc Credit Card Pa         | yment Details                                                                                              |                     |                            |                      |
| Credit Card Payment Details         Communit:       Qvalent         Merchant       QVTEST         Order Type:       Capture IM         Customer Number:       INV4424         Card Holder Name:       Jane Person         Credit Card Number:       42424242424242424242424242424242424242                                                                                                    | This page allows you to make a | a credit card payment.                                                                                     |                     |                            |                      |
| Credit Card Payment Details          Community:       Ovident         Merchant:       OVTEST         Order Type:       Capture IM         Customer Number:       INV4424         Card Holder Name:       Jane Person         Credit Card Number:       42424242424242424242424242424242424242                                                                                                    |                                |                                                                                                    |                     | -                          |                      |
| Community: Qvalent<br>Merchant QVTEST<br>Order Type: Capture M<br>Customer Number: INV4424<br>Card Holder Name: Jane Person<br>Credit Card Number: 424242424242424242<br>Expiry Date: 1010 (MMYY)<br>Card Verification Number: 123<br>Amount 10.00 AUD M<br>Comment Payment for service XYZ<br>NEXT                                                                                                    | Credit Card Payment Det        | ails                                                                                                    |                     |                            |                      |
| Merchant QVTEST<br>Order Type: Capture M<br>Customer Number: INV4424<br>Card Holder Name: Jane Person<br>Credit Card Number: 424242424242424242<br>Expiry Date: 1010 (MMYY)<br>Card Verification Number: 123<br>Amount 10.00 AUD M<br>Comment Payment for service XYZ<br>NEXT                                                                                                    | Community:                     | Qvalent                                                                                                    |                     |                            |                      |
| Order Type:       Capture         Customer Number:       INV4424         Card Holder Name:       Jane Person         Credit Card Number:       42424242424242424242424242424242424242                                                                                                    | Merchant:                      | OVTEST                                                                                                    |                     |                            |                      |
| Customer Number: INV4424<br>Card Holder Name: Jane Person<br>Credit Card Number: 4242424242424242<br>Expiry Date: 1010 (MMYY)<br>Card Verification Number: 123<br>Amount 10.00 AUD V<br>Comment: Payment for service XYZ<br>© NEXT                                                                                                    | Order Type:                    | Capture 💌                                                                                                  |                     |                            |                      |
| Card Holder Name: Jane Person<br>Credit Card Number: 42424242424242<br>Expiry Date: 1010 (MMYY)<br>Card Verification Number: 123<br>Amount 10.00 AUD<br>Comment Payment for service XYZ<br>ONEXT                                                                                                    | Customer Number:               | INV4424                                                                                                    |                     |                            |                      |
| Credit Card Number: 42424242424242<br>Expiry Date: 1010 (MMYY)<br>Card Verification Number: 123<br>Amount 10.00 AUD<br>Comment Payment for service XYZ<br>NEXT                                                                                                    | Card Holder Name:              | Jane Person                                                                                                |                     |                            |                      |
| Expiry Date: 1010 (MMYY)<br>Card Verification Number: 123<br>Amount 10.00 AUD<br>Comment Payment for service XYZ                                                                                                    | Credit Card Number:            | 4242424242424242                                                                                           |                     |                            |                      |
| Card Verification Number: 123<br>Amount 10.00 AUD<br>Comment Payment for service XYZ<br>NEXT                                                                                                    | Expiry Date:                   | 1010 (MMYY)                                                                                                |                     |                            |                      |
| Amount 10.00 AUD  Comment Payment for service XYZ                                                                                                    | Card Verification Number:      | 123                                                                                                    |                     |                            |                      |
| Comment Payment for service XYZ                                                                                                    | Amount                         | 10.00 AUD                                                                                                  |                     |                            |                      |
|                                                                                                    | Comment                        | Payment for service XYZ                                                                                    |                     |                            |                      |
|                                                                                                    |                                |                                                                                                    |                     |                            |                      |
|                                                                                                    |                                |                                                                                                    | (→) NEXT            |                            |                      |
|                                                                                                    |                                |                                                                                                    |                     |                            |                      |
|                                                                                                    | 0                              |                                                                                                    |                     | Tehene ak                  | ×                    |

Figure 1, Credit Card Payment screen

The following additional points refer to this screen:

- Limits. In order to restrict the amount of transactions, minimum and maximum limits may be configured on request for your merchant. If a transaction request falls outside of these limits, an error will be returned. For example, a \$10,000 maximum transaction limit may be configured for your merchant to reduce the risk associated with erroneous transactions conducted through the gateway.
- Duplicate transaction warning. If a user attempts to process a transaction for the same card and amount on the same day, a warning will be shown on the Confirmation page in red. The user may choose to continue processing the transaction if it is valid.

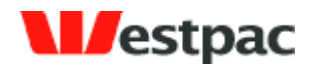

| 🏉 Customer Service - Credit Card                             | Payment - Windows Internet Explorer                                     | _ 🗆 🔀                 |
|--------------------------------------------------------------|-------------------------------------------------------------------------|-----------------------|
| 💽 🗸 🖉 https://pnpnet.qvalent                                 | com/AdhocCreditCardPaymentActionServlet 🛛 🔒 🐓 🗶 Google                  | <b>P</b> -            |
| 🚖 🛠 🙋 Customer Service - Credit C                            | Card Payment 💿 🔹 🖶 🕁 Eage 🕶                                             | () T <u>o</u> ols • * |
|                                                              | ERIES AND<br>REPORTS<br>ADMINSTRATION<br>ADMINSTRATION<br>O Help Center |                       |
|                                                              | (2) Help with this Page                                                 |                       |
| Introduction Credit Card Paymer                              | nt / Credit Card Refund /                                               |                       |
| O GO BACK <u>Credit Card Refund</u> > <u>Credit</u>          | it Card Payment Detail > Credit Card Payment Receipt                    |                       |
| Credit Card Payment     This page allows you to view the res | uit of the Credit Card payment.                                         |                       |
| Credit Card Payment Details                                  |                                                                         |                       |
| Community:                                                   | Qvalent                                                                 |                       |
| Merchant:                                                    | QVTEST                                                                  |                       |
| Order Type:                                                  | Capture                                                                 | =                     |
| Customer Number:                                             | INV4424                                                                 |                       |
| Card Holder Name:                                            | Jane Person                                                             |                       |
| Credit Card Number:                                          | 4242xxxxxxxx4242                                                        |                       |
| Expiry Date:                                                 | 10 / 10                                                                 |                       |
| Card Verification Number:                                    | 99X                                                                     |                       |
| Amount                                                       | \$10.00 (AUD)                                                           |                       |
| Comment:                                                     | Payment for service XYZ                                                 |                       |
| Payment Date:                                                | 11 Apr 2007                                                             |                       |
| Transaction Date/Time:                                       | 11 Apr 2007 15:22                                                       |                       |
| Status:                                                      | Successful - Approved or completed successfully (QS)                    |                       |
| Receipt No:                                                  | 24226980                                                                |                       |
|                                                              |                                                                         |                       |
| Another credit card payment ?                                |                                                                         |                       |
| Print Receipt                                                |                                                                         |                       |
| Send receipt email to:                                       | CO SEND                                                                 | _                     |
|                                                              |                                                                         | ×                     |

Figure 2, Credit Card Payment receipt

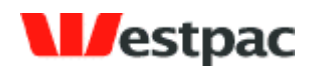

### 4.2 **Printing Payment Receipts**

Click on Print Receipt to display a printable receipt that may be printed and faxed to the customer if required.

| 🏉 Pa | aymer    | t Rece  | eipt Print   | Wind     | ows Interne       | et Explorer         |                |                       |                         | _ 0      | X |
|------|----------|---------|--------------|----------|-------------------|---------------------|----------------|-----------------------|-------------------------|----------|---|
| 🥭 Ы  | ttps://p | npnet.s | upport.qvale | nt.com// | AdhocCreditCa     | ardPaymentReceip    | tPrintServle   | t?id_community=5130:  | l&no_reference=24807436 | ~        | n |
| File | Edit     | View    | Favorites    | Tools    | Help              | 1                   | Contribute     | Ct Edit in Contribute | 🧝 Post to Blog          | <b>e</b> | • |
|      |          |         |              |          | <b>\</b>          | stpac               |                |                       |                         |          | 1 |
|      |          |         |              |          |                   | Australia's Firs    | st Bank        |                       |                         |          |   |
|      |          |         |              |          | Westpad           | : Present           | & Pay          |                       |                         |          |   |
|      |          |         |              |          | Pay               | ment Record         | d -            |                       |                         |          |   |
|      |          |         |              |          | Merc              | hant Informatio     |                |                       |                         |          |   |
|      |          |         |              |          | Merc              | OVTEST              |                |                       |                         |          |   |
|      |          |         |              | Le       | evel 1. Stockla   | nd Wallsend, Wall   | send. 2287     |                       |                         |          |   |
|      |          |         |              |          | Ph                | 1: 1300 726 370     |                |                       |                         |          |   |
|      |          |         |              |          | Fa                | x: 02 4951 0055     |                |                       |                         |          |   |
|      |          |         |              |          | Email: prese      | entandpay@qvale     | nt.com         |                       |                         |          |   |
|      |          |         |              |          | Payn              | nent Information    | n              |                       |                         |          |   |
|      |          |         |              |          | Receipt No:       | 24807436            |                |                       |                         |          |   |
|      |          |         |              |          | Reference         | #: Qvalent01        |                |                       |                         |          |   |
|      |          |         |              |          | Account:          | 411111111           |                |                       |                         |          |   |
|      |          |         |              |          | Amount:           | \$101.25            |                |                       |                         |          |   |
|      |          |         |              |          | Date & Time       | e: 07-MAY-2008      | 16:19:48       |                       |                         |          |   |
|      |          |         |              |          | Comment:          | Qvalent payme       | nt             |                       |                         |          |   |
|      |          |         |              |          | ***               | APPROVED ***        |                |                       |                         |          |   |
|      |          |         |              |          |                   | Close               |                |                       |                         |          |   |
|      |          |         |              |          |                   | Instructions        |                |                       |                         |          |   |
|      |          |         |              | То       | print, select 'F  | ile' from the menu  | , then 'Print' |                       |                         |          |   |
|      |          |         |              | To sa    | ave, select 'File | e' from the menu, t | then 'Save A   | \s'.                  |                         |          |   |
|      |          |         |              |          |                   |                     |                |                       |                         |          | _ |
| one  |          |         |              |          |                   |                     |                | 🌆 🌍 Inte              | rnet 🤨                  | 100% 🔹   | • |

Figure 3, Print Credit Card Payment Receipt

#### 4.3 Emailing Payment Receipts

Enter the customer's email address in the send receipt email to field and click on the send button. You will see a pop-up window notifying you that the email has been sent successfully.

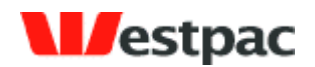

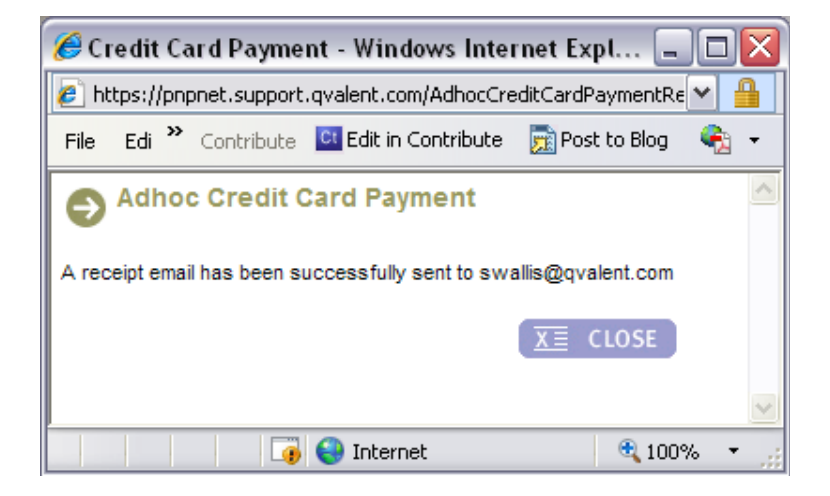

Figure 4, Receipt email confirmation

Dear Sir / Madam Westpac Present & Pay Payment Record Merchant Information QVTEST Level 1, Stockland Wallsend, Wallsend, 2287 Ph: 1300 726 370 Fax: 02 4951 0055 Email: presentandpay@qvalent.com \_\_\_\_\_ Payment Information

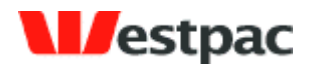

Receipt No: 24807436

```
Amount: $101.25
```

Date & Time: 07-MAY-2008 16:19:48

Comment: Qvalent payment

\*\*\* APPROVED \*\*\*

-----

#### Figure 5, Sample receipt email

#### 4.4 Credit Card Refund

The Credit Card Refund function allows a refund to be made against a previous capture. The refund may only be credited to the original card and only up to the amount of the original capture. Multiple refunds can be made against the one transaction provided the total of these refunds is less than the original capture amount.

The instructions on how to use this screen are as follows:

- 1. Search for the original transaction using as much search criteria as available (i.e. amount, card number, date). Any successful, capture transactions that meet the search criteria will be shown. See figure 6 for an example of this.
- 2. Click on the "Refund" link next to the appropriate transaction.
- 3. A further screen will be shown (see figure 7) with the original transaction details and the refund amount defaulted to the original capture amount. Change this value if required to the appropriate refund amount and click on Submit.
- 4. The system will attempt to perform the refund. Checks are performed to ensure that the refund does not exceed the original capture amount. A receipt page is shown. Click on "Another credit card refund?" link to return to the payment screen. Click on Print Receipt to display a printable receipt that may be printed and faxed to the customer if required

The following additional points refer to this screen:

Refund exceeding original capture. If a refund transaction attempt would cause the total amount of refunds to exceed the original capture amount, the transaction will be rejected with a "Refund amount exceeds capture amount" error.

Page 19

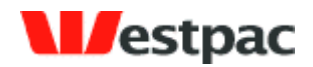

| 🖉 Adhoc Credit Card Refund - Windows Internet Explorer                                                                                                    |                            |
|----------------------------------------------------------------------------------------------------|----------------------------|
| Google                                                                                                    | <b>₽</b>                   |
| 😭 💠 🖉 Adhoc Credit Card Refund                                                                                                    | age 🔹 🎯 T <u>o</u> ols 👻 🎽 |
| CUSTOMER<br>SERVICE<br>USTOMER<br>SERVICE<br>CUSTOMER<br>SERVICE<br>CUSTOMER<br>SERVICE<br>CUSTOMER<br>SERVICE<br>CUSTOMER<br>SERVICE<br>CUSTOMER<br>SERVICE<br>CUSTOMER<br>SERVICE<br>CUSTOMER<br>SERVICE<br>CUSTOMER<br>SERVICE<br>CUSTOMER<br>SERVICE<br>CUSTOMER<br>SERVICE<br>CUSTOMER<br>SERVICE<br>CUSTOMER<br>SERVICE<br>SERVICE<br>CUSTOMER<br>SERVICE<br>SERVICE<br>SERVICE<br>CUSTOMER<br>SERVICE<br>SERVICE |                            |
| (1) Help with this Page                                                                                                    |                            |
| Introduction Credit Card Payment Credit Card Refund Co Go BACK Credit Card Refund                                                                                                    |                            |
| Enter your search criteria and click Search                                                                                                    |                            |
| Source Merchant A/C Order/Receipt No. Card No. Amount Payment Date                                                                                                    |                            |
| Any 💌 Any 💌 Today 🖤                                                                                                    |                            |
| Scheme Currency                                                                                                    | 1                          |
| Any V AUD V to                                                                                                    | l l                        |
| Search                                                                                                    |                            |
| 1 Capture Total: 10.00 AUD                                                                                                    |                            |
| Source Merchant A/C Order/Receipt No. Card No. Amount Payment Date Transaction Date/Time                                                                                                    |                            |
| Admin <u>SIMULATOR</u> 24226980 <u>424242242</u> 10.00 AUD 11 Apr 2007 11 Apr 15:22 <u>Ref</u>                                                                                                    | und                        |
| previous 1 next                                                                                                    |                            |
|                                                                                                    |                            |
|                                                                                                    |                            |
|                                                                                                    |                            |
| ▲ Top of Page                                                                                                    | <u>).</u>                  |
| Copyright © Ovalent Pty. Ltd. 2003, All rights reserved                                                                                                    | .ENT                       |
|                                                                                                    | ~                          |
| S Internet                                                                                                    | 🔍 100% 🔻 🛒                 |

Figure 6, Credit Card Refund Transaction Search

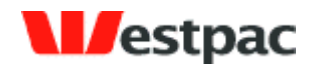

| Adhoc Credit Card Refund - Windows Internet Explorer                                                                                                    |                                |
|----------------------------------------------------------------------------------------------------|--------------------------------|
| 💽 🗸 🖌 https://pnpnet.support.qvalent.com/AdhocCreditCardRefundFilterServlet 💌 🔒                                                                                                    | Google                         |
| Adhoc Credit Card Refund                                                                                                    | 🟠 🔹 🔊 🔹 🖶 🔹 🔂 Bage 🔹 🎯 Tools 🔹 |
| CUSTOMER<br>SERVICE<br>ULERIES AND<br>REPORTS<br>CUSTOMER<br>SERVICE<br>CUSTOMER<br>SERVICE<br>SERVICE<br>SERVICE<br>SERVIC |                                |
|                                                                                                    | Help with this Page            |
| Introduction Credit Card Payment Credit Card Refund                                                                                                    |                                |
| GO BACK Credit Card Refund > Credit Card Refund Confirmation                                                                                                    |                                |
|                                                                                                    |                                |
| Source: ADHOC_CC                                                                                                    |                                |
| Community: QVALENT                                                                                                    |                                |
| Capture Order Number: 24226980                                                                                                    |                                |
| Merchant Account: SIMULATOR                                                                                                    |                                |
| Card No: 424242242                                                                                                    |                                |
| Capture Amount: 10.00 AUD                                                                                                    |                                |
| Payment Date: 11 Apr 2007                                                                                                    |                                |
| Transaction Date/Time: 11 Apr 2007 15:22                                                                                                    |                                |
| Return Code: QS                                                                                                    |                                |
| Refund Amount: 10.00 AUD                                                                                                    |                                |
| CANCEL 🥥 SUBMIT                                                                                                    |                                |
| Top of Page Copyright © Civalent Phy. Ltd. 2003, All rights reserved                                                                                                    | QVALENT <sup>-</sup>           |
|                                                                                                    | 😜 Internet 🔍 100% 👻            |

Figure 7, Credit Card Refund screen

### 4.5 C/C API Search

The Credit Card API (C/C API) query interface is provided to search for credit card transactions and export to an application such as Excel. Although this is called the "C/C API" search, it is used to find both P&P Cards API and Admin (i.e. using the web-based screens in the previous sections) transactions.

To conduct a search:

- Enter or select appropriate values in the search criteria fields. Note: in order for queries to be run as quickly as possible, it is important that the range of Payment Dates to search within is set to as small a period as possible. That is, if the day of the transaction is known or thereabouts, then enter the date range so that the query will return the result more quickly.
- > Click on Search to execute the search.

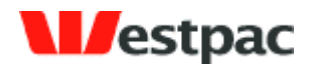

After results are displayed, click on the Export button to save a CSV (Comma Separated Value) file containing the displayed transactions or to open the file directly into an application such as Microsoft Excel.

An example of this search is shown in the following screenshot.

| 🏉 Credit Card API Search - Windows Inter    | net Explorer             |                                     |                            | _ 🗆 🗙                      |
|---------------------------------------------|--------------------------|-------------------------------------|----------------------------|----------------------------|
| 💽 🗸 🖉 https://pnpnet.support.qvalent.       | com/CreditCardAPISearch  | Servlet 💽 🔒 🐓                       | Google                     | <b>₽</b> -                 |
| 🚖 🏘 🙋 Credit Card API Search                |                          |                                     | 🏠 • 🗟 - 🖶 • 🕞 Ba           | ige 🕶 🍈 T <u>o</u> ols 👻 🎽 |
| CUSTOMER<br>SERVICE QUERIES AN<br>REPORTS   | D ADMINISTRATION         | බ Home<br>ය Logoff<br>ව Help Center |                            |                            |
|                                             |                          |                                     | Help with this Page        |                            |
| Introduction C/C API                        |                          |                                     |                            |                            |
| Credit Card API Search                      |                          |                                     |                            |                            |
|                                             |                          |                                     |                            |                            |
| Enter your search criteria and click Search |                          |                                     |                            |                            |
| Source Merchant A/C Order/R                 | eceipt No. Card No       | . Amount Payment                    | Date Return Code Allocatio | on Fields                  |
| Any 🕶 Any 💌                                 |                          | Today                               | ▼                          |                            |
| 1                                           | ype Scheme               | e Currency                          | Summary                    | Ξ                          |
| Capture                                     | /Refund 💙 Any 🔤          | ✓ AUD ✓ to                          | Any 💌                      |                            |
|                                             |                          |                                     | SEARCH 🕢 E                 | XPORT                      |
|                                             |                          |                                     |                            |                            |
| 2 Batch Entries                             | Total:                   | 5.00 AUD                            |                            |                            |
| Sort by Transaction Date                    |                          |                                     | Turnerstinn                |                            |
| Source Merchant A/C Order/Receipt No        | . Type Card No.          | Amount Payment Date                 | Date/Time Return Code D    | etails                     |
| Admin <u>SIMULATOR</u> 24226980             | Capture <u>424242242</u> | 10.00 AUD 11 Apr 2007               | 11 Apr 15:22 QS            | View                       |
| Admin <u>SIMULATOR</u> 24229002             | Refund <u>424242242</u>  | -5.00 AUD 11 Apr 2007               | 11 Apr 15:30 QS            | View                       |
| previous 1 next                             |                          |                                     |                            |                            |
|                                             |                          |                                     |                            |                            |
|                                             |                          |                                     |                            |                            |
|                                             |                          |                                     |                            | ~                          |
|                                             |                          |                                     | 😜 Internet                 | 🔍 100% 🔹 💡                 |

Figure 8, C/C API Search

#### 4.5.1 Search Criteria

An explanation of the fields is included in the following table.

| Field        | Description                                                                                                    |
|--------------|----------------------------------------------------------------------------------------------------|
| Source       | This will either have "Admin" for captures/refunds<br>performed via the screens or "API" for transactions<br>performed via the API.                           |
| Merchant A/C | This will provide a dropdown of merchant accounts to<br>search within. For customers with a single merchant<br>account, this will default to your only value. |

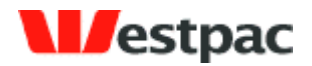

| Order/Receipt No.     | This is either:                                                                                                    |
|-----------------------|----------------------------------------------------------------------------------------------------|
|                       | <ul><li>Order number provided via the API call; or</li></ul>                                                                                                    |
|                       | <ul> <li>Quickstream generated order number for Admin<br/>transactions.</li> </ul>                                                                                                    |
|                       | Clicking on the Order No. in the results will view the transaction details, the same as clicking the View link.                                                                                                    |
| Туре                  | Capture or Refund                                                                                                    |
| Card No.              | To search for a transaction against a particular card, enter<br>up to the last 3 digits of the card to find any such<br>transactions. Clicking on the card number in the results will<br>display the first six and last three digits of the card as well<br>as the supplied expiry date and cardholder name if<br>applicable. If supplied, the Card Verification Number will<br>only show the number of digits (as asterisks) but not the<br>actual value. |
|                       | for privacy and security purposes.                                                                                                    |
| Scheme                | The card scheme search may be useful when reconciling transactions for a particular card scheme.                                                                                                    |
| Amount                | Enter the amount of the transaction if known.                                                                                                    |
| Payment Date          | The Payment Date, also known as Settlement Date,<br>corresponds with the settlement date returned from the<br>financial institution after processing the transaction. Refer<br>to Section 8.2.5 for more details.                                                                                                    |
|                       | When searching, you may either select one of the quick<br>date searches (e.g. Today, Yesterday, etc) or enter a<br>specific date range. If anything is entered into the date<br>range fields, they will be used in preference to the<br>dropdown value.                                                                                                    |
| Transaction Date/Time | The Transaction Date/Time is the actual timestamp of the transaction attempt. This may show a different date to the Payment Date (see Section 8.2.5 for more details). This date is not available to search on but is shown on the results and in the export.                                                                                                    |
| Return Code           | The Return Code is the response from the credit card gateway. A full list of these is provided in Appendix A –                                                                                                    |

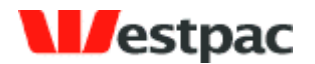

|                   | Credit Card Response Codes. Click on the Return Code in the results for a description.                                                                                                    |
|-------------------|----------------------------------------------------------------------------------------------------|
|                   | Also, the Summary drop-down allows a search on any transactions where the Return Code was within one of the Summary Response groups. These groups are also listed in Appendix A, however they are:                                                                                                    |
|                   | $\rightarrow$ 0 – App = Transaction Approved                                                                                                    |
|                   | > 1 – Dec = Transaction Declined                                                                                                    |
|                   | 2 – Err = Transaction Erred                                                                                                    |
|                   | 3 – Rej = Transaction Rejected                                                                                                    |
|                   | For example, select "0 – App" in the dropdown to only find transactions that have worked successfully. This is particularly useful when performing bank reconciliation.                                                                                                    |
| Allocation Fields | The Allocation Fields search is provided for future<br>expansion planned to the API and Admin screens.<br>Currently, if a comment is entered on the Admin screen, it<br>will be searchable via this field, displayed on the<br>transaction detail screen as an Allocation Field and included<br>in the Export. |

#### 4.5.2 Typical searches

The user may enter various search criteria to find required transactions. These criteria may be combined to easily achieve answers to complex queries. For example, to find all approved AMEX transactions from yesterday, select:

- Scheme "AMEX"
- Summary "0-App"
- Payment Date "Yesterday"

and click on Search.

Another example is that a customer calls to query a particular transaction. You should be able to obtain an approximate date, card number and amount from the customer. To find the transaction, enter:

- Last 3 digits of card number
- > Amount of transaction

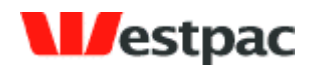

> Approximate date range into Payment Date fields

and click on Search. If the transaction still cannot be found, try extending the date range by a day or two either side. The system will store the last 220 days of transactions only to ensure that the system maintains its current performance levels.

Copyright  $\ensuremath{\textcircled{O}}$  2008, Westpac Banking Corporation, ABN 33 007 457 141. All rights reserved.

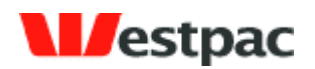

## 5 QuickWeb/QuickVoice Administration

Customers using the QuickWeb and QuickVoice solutions can use the Quickstream administration screens to report on payments and refund payments when necessary.

### 5.1 Net/Phone Refund

The Net/Phone Refund function allows a refund to be made via a screen against a previous capture. The refund may only be credited to the original card and only up to the amount of the original capture.

The instructions on how to use this screen are as follows:

- 1. Search for the original transaction using all of the search criteria available (i.e. amount, card number, date). Any successful, capture transactions that meet the search criteria will be shown. See Figure 9 for an example of this.
- 2. Click on the "Refund" link next to the appropriate transaction.
- 3. A further screen will be shown (see Figure 10) with the original transaction details and the refund amount defaulting to the original capture amount. Change this value if required to the appropriate refund amount and click on Submit.
- 4. The system will attempt to perform the refund. Checks are performed to ensure that the refund does not exceed the original capture amount. A receipt page is shown. Click on "Another credit card refund?" link to return to the payment screen. Click on Print Receipt to display a printable receipt that may be printed and faxed to the customer if required

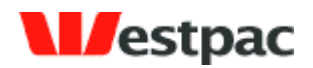

| 🏉 Net/Phone CCRe                                                                                                    | fund Search - Wind               | lows Internet E       | xplorer     |                                       |                   |                          |                   | _ [                 |                |
|----------------------------------------------------------------------------------------------------|----------------------------------|-----------------------|-------------|---------------------------------------|-------------------|--------------------------|-------------------|---------------------|----------------|
| 🕒 🗸 🖉                                                                                                    | ps://pnpnet.support.qv/          | alent.com/NetPhon     | eCCRefundSe | earchServlet                          | ✓ <u>↓</u> ↓      | Live Search              | 1                 |                     | <mark>،</mark> |
| File Edit View F                                                                                                    | avorites Tools Help              |                       | Contrib     | oute 📴 Edit                           | in Contribute 🛛 👮 | Post to Blog             |                   | 4                   | b -            |
| 🚖 🏟 🙋 Net/Ph                                                                                                    | one CCRefund Search              |                       |             |                                       | ľ.                | • 🔊 -                    | 🌐 🝷 🔂 Pag         | je 👻 🍈 Tools        | . • »          |
|                                                                                                    |                                  | ES AND ADMIN          | STRATION    | බ Home<br>පු Logoff<br>වූ Help Center |                   |                          |                   |                     | ^              |
|                                                                                                    |                                  |                       |             |                                       |                   | Help with                | this Page         |                     |                |
| Introduction     Ci       Image: Comparison of the second second s | redit Card Payment               | Credit Card Re        | fund / Ne   | t Phone Ref                           | und \             |                          |                   |                     |                |
| Enter your search o                                                                                                    | criteria and click Search        |                       |             |                                       |                   |                          |                   |                     |                |
| Merchant Cu                                                                                                    | ustomer Receipt<br>lumber Number | Payment Meth          | od Account  | /Card                                 | Amount            | Payment D                | ate Ba<br>Refe    | ank<br>rence        |                |
| or Source                                                                                                    | I                                | Any 💉                 |             |                                       | to                | loday                    |                   | SEARCH              | Ш              |
| 1 Batch Entry                                                                                                    |                                  |                       | Total       | 50.00 AUD                             |                   |                          |                   |                     |                |
| Sort by Transact                                                                                                    | ion Date 💌                       |                       | Total.      | 30.00 AUD                             |                   |                          |                   |                     |                |
| Source Custom                                                                                                    | er Receipt<br>er Number          | Payment<br>Method Acc | ount/Card   | Amount                                | Payment Date      | Transaction<br>Date/Time | Bank<br>Reference | Refund              |                |
| NET 123450                                                                                                    | 6 24807465                       | VISA <u>424</u>       | 4242242     | 50.00 AUD                             | 08 May 2008       | 08 May 10:42             | SUP24807465       | Refund              |                |
| previous 1 nex                                                                                                    | t                                |                       |             |                                       |                   |                          |                   |                     |                |
|                                                                                                    |                                  |                       |             |                                       |                   |                          |                   |                     |                |
| ▲ Top of Page                                                                                                    |                                  |                       |             |                                       |                   |                          | 0                 | VALENT <sup>®</sup> |                |
| Copyright © Qvalent Pty. I                                                                                                    | td. 2003, All rights reserved    |                       |             |                                       |                   |                          | ~                 |                     | ~              |
|                                                                                                    |                                  |                       |             |                                       |                   | 😌 Internet               |                   | 🔍 100%              | •              |

Figure 9, Net/Phone Refund Transaction Search

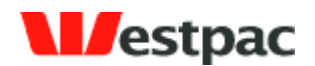

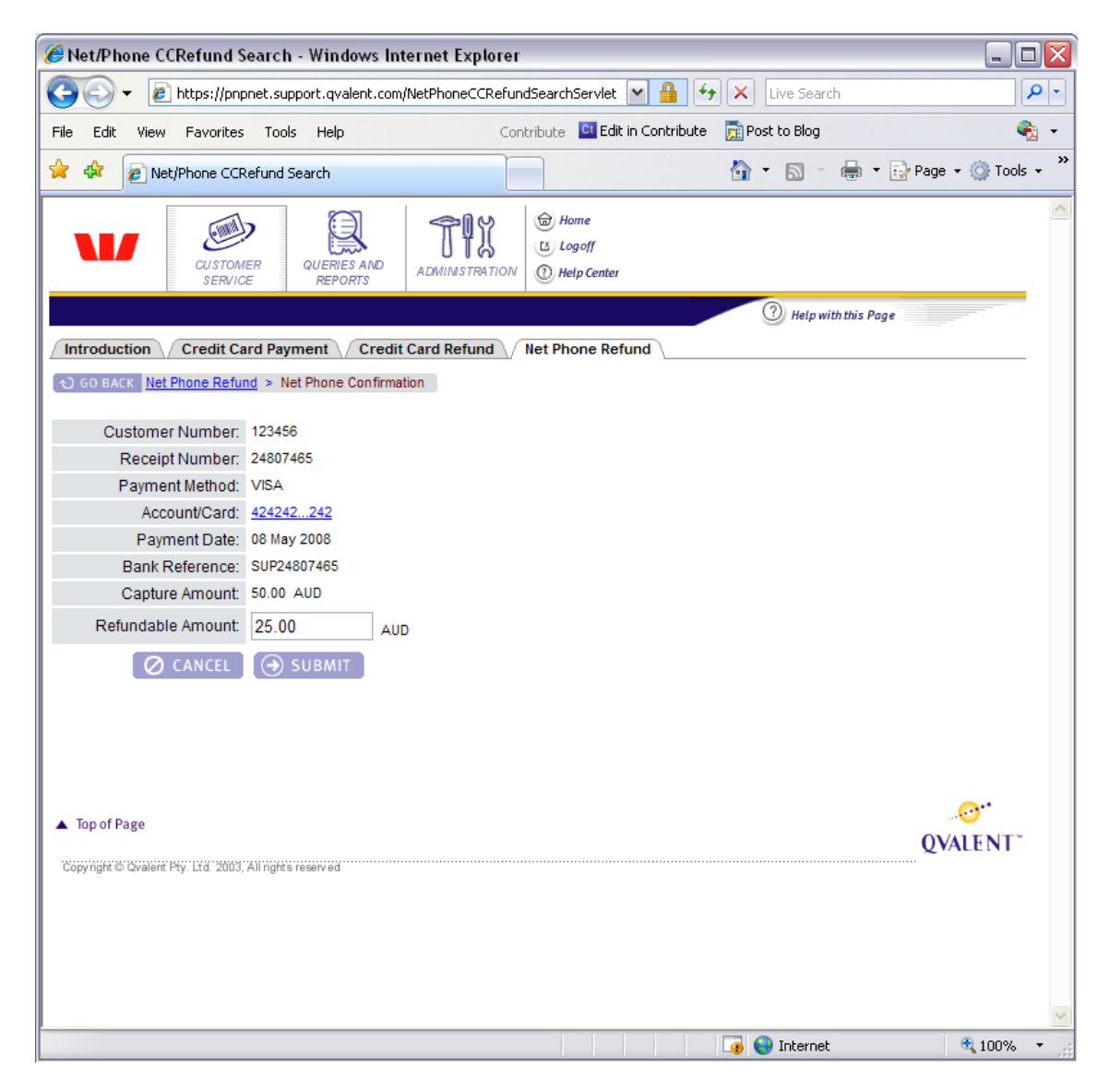

Figure 10, Net/Phone Refund screen

The following additional points refer to this screen:

Refund exceeding original capture. If a refund transaction attempt would cause the total amount of refunds to exceed the original capture amount, the transaction will be rejected with a "Refund amount exceeds capture amount" error.

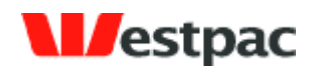

#### 5.2 Net/Phone Search

The QuickWeb/QuickVoice query interface is provided to search for credit card transactions and export to an application such as Excel.

To conduct a search:

- Enter or select appropriate values in the search criteria fields. Note: in order for queries to be run as quickly as possible, <u>it is important that the range of Payment Dates to search within is set to as small a period as possible</u>. That is, if the day of the transaction is known or thereabouts, then enter the date range so that the query will return the result more quickly.
- > Click on Search to execute the search.
- After results are displayed, click on the Export button to save a file containing the displayed transactions or to open the file directly into an application such as Microsoft Excel.

An example of this search is shown in the following screenshot.

|                                                    | nternet Explorer          |                        |                                   |                    | _ 🗆 🔀         |
|----------------------------------------------------|---------------------------|------------------------|-----------------------------------|--------------------|---------------|
| 🚱 🕤 👻 https://pnpnet.support.qvalent.com           | NetPhoneTransactionSearch | nServlet               | V 🔒 +7                            | X Live Search      | <b>P</b> -    |
| File Edit View Favorites Tools Help                | Contribute                | Edit in Contribute     | 👼 Post to Blog                    |                    | 🧞 -           |
| 🚖 🕸 🔊 Net/Phone Transaction Search                 |                           |                        |                                   | 🟠 🔹 🔝 🐇 🖶 🔹 🔂 Page | 🔹 🍈 Tools 🔹 🎇 |
| CUSTOMER<br>SERVICE                                | ADMINISTRATION            | ne<br>Hoff<br>p Center |                                   |                    | ^             |
|                                                    |                           |                        | Help with this Page               |                    |               |
| Introduction C/C API Net/Phone                     |                           |                        |                                   |                    |               |
| CO BACK Net/Phone Transaction Search               |                           |                        |                                   |                    |               |
|                                                    |                           |                        |                                   |                    |               |
| Enter your search criteria and click Search        |                           |                        |                                   | Defer              |               |
| Merchant Customer Receipt Paym<br>Number Number Ar | ent Method Card No.       | Amount                 | Payment Date           This Month | Code               |               |
| or Source                                          |                           | or Type                |                                   | Summary            |               |
| Any                                                |                           | Any 🗸                  | to                                | Any Y              | =             |
|                                                    |                           |                        |                                   | J SEARCH           |               |
|                                                    |                           |                        |                                   |                    |               |
| 1 Batch Entry                                      | Total: 100.00 AUI         | )                      |                                   |                    |               |
| Sort by Transaction Date                           |                           | Devent Deta Tra        | insaction provide Code Co         | man and Datalla    |               |
| Net APCD1224 24806058 42                           | And No. Amount            | Payment Date Da        | ate/Time Return Code Su           | 1 View             |               |
| nrevious 1 next                                    | 4242242 100.00 ADD        | 01 may 2000 011        | may 13.32 <u>42</u>               | 1 <u>view</u>      |               |
| provoda i nove                                     |                           |                        |                                   |                    |               |
|                                                    |                           |                        |                                   |                    |               |
|                                                    |                           |                        |                                   | EXPORT             |               |
|                                                    |                           |                        | ſ                                 | Download as .ZIP 📃 |               |
|                                                    |                           |                        |                                   |                    |               |
| ▲ Top of Page                                      |                           |                        |                                   |                    | _             |
|                                                    |                           |                        |                                   | OVALENT*           | ★ 100% ★      |

Figure 11, Net/Phone Search

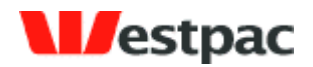

#### 5.2.1 Search Criteria

An explanation of the fields is included in the following table.

| Field           | Description                                                                                                    |
|-----------------|----------------------------------------------------------------------------------------------------|
| Merchant        | This will provide a dropdown of merchant accounts to search within. For customers with a single merchant account, this will default to your only value.                                                                                                    |
| Source          | Net (QuickWeb) or phone (QuickVoice)                                                                                                    |
| Customer Number | This is the customer reference number of your QuickVoice/QuickWeb payments.                                                                                                    |
| Receipt Number  | Quickstream generated reference number for QuickVoice/QuickWeb transactions.                                                                                                    |
| Payment Method  | Card Scheme of the credit card used for payment e.g. Visa,<br>MasterCard, American Express                                                                                                    |
| Card No.        | To search for a transaction against a particular card, enter<br>up to the last 3 digits of the card to find any such<br>transactions. Clicking on the card number in the results will<br>display the first six and last three digits of the card as well<br>as the supplied expiry date and cardholder name if<br>applicable. If supplied, the Card Verification Number will<br>only show the number of digits (as asterisks) but not the<br>actual value.<br>The full card number is not shown on the screen or exports<br>for privacy and security purposes |
| Amount          | Enter the amount of the transaction if known                                                                                                    |
|                 |                                                                                                    |
| Currency        | Currency of the transaction (AUD or NZD)                                                                                                    |
| Туре            | Capture (payment) or refund.                                                                                                    |
| Payment Date    | <ul> <li>The Payment Date, also known as Settlement Date, corresponds with the settlement date returned from the financial institution after processing the transaction. Refer to Section 8.2.5 for more details.</li> <li>When searching, you may either select one of the quick date searches (e.g. Today, Yesterday, etc) or enter a specific date range. If anything is entered into the date range fields, they will be used in preference to the</li> </ul>                                                                                             |

Page 30

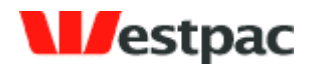

|             | dropdown value.                                                                                                    |
|-------------|----------------------------------------------------------------------------------------------------|
| Return Code | The Return Code is the response from the credit card gateway. A full list of these is provided in Appendix A – Credit Card Response Codes. Click on the Return Code in the results for a description. |
|             | Also, the Summary drop-down allows a search on any transactions where the Return Code was within one of the Summary Response groups. These groups are also listed in Appendix A, however they are:    |
|             | $\rightarrow$ 0 – App = Transaction Approved                                                                                                    |
|             | 1 – Dec = Transaction Declined                                                                                                    |
|             | 2 – Err = Transaction Erred                                                                                                    |
|             | 3 – Rej = Transaction Rejected                                                                                                    |
|             | For example, select "0 – App" in the dropdown to only find transactions that have worked successfully. This is particularly useful when performing bank reconciliation.                               |

#### 5.2.2 Typical searches

The user may enter various search criteria to find required transactions. These criteria may be combined to easily achieve answers to complex queries. For example, to find all approved AMEX transactions from yesterday, select:

- Scheme "AMEX"
- Summary "0-App"
- Payment Date "Yesterday"

and click on Search.

Another example is that a customer calls to query a particular transaction. You should be able to obtain an approximate date, card number and amount from the customer. To find the transaction, enter:

- Last 3 digits of card number
- Amount of transaction
- > Approximate date range into Payment Date fields

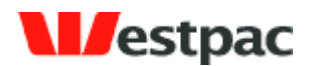

and click on Search. If the transaction still cannot be found, try extending the date range by a day or two either side. The system will store the last 220 days of transactions only to ensure that the system maintains its current performance levels.

#### 5.3 Net/Phone DE Search

The Net/Phone Search allows you to search for direct debit transactions made via QuickVoice or QuickWeb.

To conduct a search:

- Enter or select appropriate values in the search criteria fields. Note: in order for queries to be run as quickly as possible, <u>it is important that the range of Payment Dates to search within is set to as small a period as possible</u>. That is, if the day of the transaction is known or thereabouts, then enter the date range so that the query will return the result more quickly.
- > Click on Search to execute the search.

| Net/Phone Direct Ent                                                                                       | ry Search - Windo                                                  | ows Internet Ex                                  | kplorer                                    |                                                              |                       |                   |                                          | - (-)    |
|----------------------------------------------------------------------------------------------------|--------------------------------------------------------------------|--------------------------------------------------|--------------------------------------------|--------------------------------------------------------------|-----------------------|-------------------|------------------------------------------|----------|
| 💽 🗸 🙋 https://pi                                                                                           | npnet.qvalent.com/Nel                                              | tPhoneDETransact                                 | ionSearchServlet                           | • 🔒 🖌                                                        | Live Searc            | :h                |                                          | P        |
| e Edit View Favorite                                                                                       | es Tools Help                                                      |                                                  | Contribute 📴 Ed                            | lit in Contribute                                            | 👼 Post to Blog        |                   |                                          | <b>e</b> |
| r 🕸 🌈 Net/Phone Di                                                                                         | rect Entry Search                                                  |                                                  |                                            |                                                              | 🗄 • 🔊 ·               | -                 | Page 🛛 🔘                                 | Tools -  |
|                                                                                                    | MER<br>ICE<br>QUERIES AN<br>REPORTS                                |                                                  |                                            | Home<br>B Logoff<br>ION (1) Help Cen                         | ter                   |                   |                                          |          |
|                                                                                                    |                                                                    |                                                  |                                            |                                                              | Help with             | this Page         |                                          | -        |
| Introduction Net/Pho                                                                                       | ne Net/Phone Di                                                    | Ē                                                |                                            |                                                              |                       |                   |                                          |          |
| O GO BACK Net/Phone Dire                                                                                   | ect Entry Search                                                   |                                                  |                                            |                                                              |                       |                   |                                          |          |
|                                                                                                    |                                                                    |                                                  |                                            |                                                              |                       |                   |                                          |          |
|                                                                                                    |                                                                    |                                                  |                                            |                                                              |                       |                   |                                          |          |
| Enter your search criteria                                                                                 | and click Search                                                   |                                                  |                                            |                                                              |                       |                   |                                          |          |
| Customer Number                                                                                            | Receipt Nu                                                         | mber                                             | Amount                                     |                                                              | Payment Date          | Reti              | urn Code                                 |          |
|                                                                                                    |                                                                    |                                                  | A                                          | UD 🗸                                                         | Last Month 🗸          |                   |                                          |          |
|                                                                                                    |                                                                    |                                                  |                                            |                                                              |                       |                   |                                          |          |
|                                                                                                    | J                                                                  |                                                  |                                            |                                                              |                       | - Su              | mmary                                    |          |
| _                                                                                                    | I                                                                  | ,                                                |                                            |                                                              |                       | ▼ Su              | mmary                                    |          |
| Pending Payments (r                                                                                        | not sent to the bank)                                              | ,                                                |                                            | to [                                                         |                       | ▼ Su<br>▼ An      | immary<br>y 💌                            |          |
| Pending Payments (r                                                                                        | I<br>not sent to the bank)                                         | 1                                                |                                            | to [                                                         |                       | su<br>An          | y V<br>SEARCH                            |          |
| Pending Payments (r                                                                                        | I<br>not sent to the bank)                                         | ,                                                |                                            | to [                                                         |                       | Su An             | y Y<br>SEARCH                            | 1        |
| Pending Payments (r                                                                                        | not sent to the bank)                                              |                                                  |                                            | to [                                                         |                       | Su An             | y Y<br>SEARCH                            |          |
| Pending Payments (r<br>2 Batch Entries                                                                     | not sent to the bank)<br>Total:                                    | 591.00 AUD                                       |                                            | to [                                                         |                       | ▼ Su<br>▼ An      | immary<br>y v                            |          |
| Pending Payments (r Batch Entries Sort by Transaction Da                                                   | I<br>not sent to the bank)<br>Total:<br>te                         | 591.00 AUD                                       |                                            | to [                                                         |                       | ▼ Su              | immary<br>y v                            |          |
| Pending Payments (r<br>2 Batch Entries<br>Sort by Transaction Da<br>Customer Number                        | Total:<br>te v<br>Receipt Number                                   | 591.00 AUD<br>Amount                             | Payment Date                               | to [<br>Transaction<br>Date/Time                             | Return Code           | Summary           | y y SEARCH                               |          |
| Pending Payments (r Batch Entries Sort by Transaction Da Customer Number 000134                            | Total:<br>te Marking<br>Receipt Number<br>PNPNET240582             | 591.00 AUD<br>Amount<br>276.00 AUD               | Payment Date<br>08 Apr 2008                | to Transaction<br>Date/Time<br>08 Apr 16:00                  | Return Code           | Summary<br>0      | y v<br>SEARCH                            |          |
| Pending Payments (r Batch Entries Sort by Transaction Da Customer Number 000134 2360362360                 | Total:<br>te V<br>Receipt Number<br>PNPET240582<br>PNPET241527     | 591.00 AUD<br>Amount<br>276.00 AUD<br>315.00 AUD | Payment Date<br>08 Apr 2008<br>11 Apr 2008 | to Transaction<br>Date/Time<br>08 Apr 16:00<br>11 Apr 16:00  | Return Code           | Summary<br>0<br>0 | Details<br>View                          |          |
| Pending Payments (r Batch Entries Sort by Transaction Da Customer Number 00134 2360362360 previous 1 next  | Total:<br>te v<br>PIPRET240582<br>PIPRET241527                     | 591.00 AUD<br>Amount<br>276.00 AUD<br>315.00 AUD | Payment Date<br>08 Apr 2008<br>11 Apr 2008 | Transaction<br>Date/Time<br>08 Apr 16:00<br>11 Apr 16:00     | Return Code<br>9<br>9 | Summary<br>0      | y v<br>SEARCH                            | 3        |
| Pending Payments (r Batch Entries Sort by Transaction Da Customer Number 000134 2260362360 previous 1 next | Total:<br>te v<br>PNPNET240582<br>PNPNET241527                     | 591.00 AUD<br>Amount<br>276.00 AUD<br>315.00 AUD | Payment Date<br>08 Apr 2008<br>11 Apr 2008 | to Transaction<br>Date/Time<br>08 Apr 16:00<br>11 Apr 16:00  | Return Code<br>G<br>G | Summary<br>0      | y y y SEARCH                             |          |
| Pending Payments (r Sort by Transaction Da Customer Number 000134 2360362360 previous 1 next               | Total:<br>te v<br>Receipt Number<br>PNPNET240562<br>PNPNET241527   | 591.00 AUD<br>Amount<br>276.00 AUD<br>315.00 AUD | Payment Date<br>08 Apr 2008<br>11 Apr 2008 | Transaction<br>DateTime<br>08 Apr 16:00<br>11 Apr 16:00      | Return Code           | Summary<br>0      | y y y y y y y y y y y y y y y y y y y    |          |
| Pending Payments (r Batch Entries Sort by Transaction Da Customer Number 000134 2360362360 previous 1 next | Total:<br>Te v                                                     | 591.00 AUD<br>Amount<br>276.00 AUD<br>315.00 AUD | Payment Date<br>08 Apr 2008<br>11 Apr 2008 | to Transaction<br>DaterTime<br>08 Apr 16:00                  | Return Code<br>G<br>G | Summary<br>0      | y y SEARCH                               |          |
| Pending Payments (r Batch Entries Sort by Transaction Da Customer Number 000134 2360362360 previous 1 next | Total:<br>Team v<br>Receipt Number<br>PNPNET240582<br>PNPNET241527 | 591.00 AUD<br>Amount<br>276.00 AUD<br>315.00 AUD | Payment Date<br>08 Apr 2008<br>11 Apr 2008 | Transaction<br>Date/Time<br>08 Apr 16:00<br>11 Apr 16:00     | Return Code           | Summary<br>0      | y y SEARCH                               | T        |
| Pending Payments (r Batch Entries Sort by Transaction Da Customer Number 000134 2360362360 previous 1 next | Total:<br>te v<br>PIPNET240582<br>PIPNET241527                     | 591.00 AUD<br>Amount<br>276.00 AUD<br>315.00 AUD | Payment Date<br>08 Apr 2008<br>11 Apr 2008 | Transaction<br>Date/Time<br>08 Apr 16:00<br>11 Apr 16:00     | Return Code           | Summary<br>0<br>0 | y y<br>SEARCH<br>Details<br>View<br>View | I        |
| Pending Payments (r Sort by Transaction Da Customer Number 000134 2360362360 previous 1 next               | Total:<br>te v<br>Receipt Number<br>PNPNET240562<br>PNPNET241527   | 591.00 AUD<br>Amount<br>278.00 AUD<br>315.00 AUD | Payment Date<br>08 Apr 2008<br>11 Apr 2008 | Transaction<br>Date/Time<br>06 Apr 16:00<br>11 Apr 16:00     | Return Code           | Summary<br>0<br>0 |                                          | I        |
| Pending Payments (r Sort by Transaction Da Customer Number 000134 2360362360 previous 1 next Top of Page   | Total:<br>te w<br>Receipt Number<br>PNPNET241527                   | 591.00 AUD<br>Amount<br>276.00 AUD<br>315.00 AUD | Payment Date<br>08 Apr 2008<br>11 Apr 2008 | Transaction<br>Date/Time<br>06 Apr 16:00                     | Return Code<br>G<br>G | Summary<br>0<br>0 | Details<br>View<br>View<br>Wiew          | 1        |
| Pending Payments ( Sort by Transaction Da Customer Number 001134 2360362360 previous 1 next Top of Page    | Total:<br>te v<br>Receipt Number<br>PNPNET240582<br>PNPNET241527   | 591.00 AUD<br>Amount<br>275.00 AUD<br>315.00 AUD | Payment Date<br>08 Apr 2008<br>11 Apr 2008 | to Transaction<br>Date/Time<br>08 Apr 18:00<br>111 Apr 18:00 | Return Code           | Summary<br>0      | Details<br>View<br>View<br>QVALEN        | T        |

Figure 12, Net/Phone DE Search

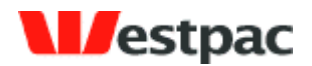

| Field           | Description                                                                                                    |
|-----------------|----------------------------------------------------------------------------------------------------|
| Customer Number | This is the customer reference number of your<br>QuickVoice/QuickWeb payments.                                                                                                    |
| Receipt Number  | Quickstream generated reference number for QuickVoice/QuickWeb transactions.                                                                                                    |
| Payment Method  | Card Scheme of the credit card used for payment e.g. Visa,<br>MasterCard, American Express                                                                                                    |
| Amount          | Enter the amount of the transaction if known.                                                                                                    |
| Currency        | Currency of the transaction (AUD or NZD)                                                                                                    |
| Туре            | Capture (payment) or refund.                                                                                                    |
| Payment Date    | The Payment Date, also known as Settlement Date,<br>corresponds with the settlement date returned from the<br>financial institution after processing the transaction. Refer<br>to Section 8.2.5 for more details.<br>When searching, you may either select one of the quick<br>date searches (e.g. Today, Yesterday, etc) or enter a<br>specific date range. If anything is entered into the date<br>range fields, they will be used in preference to the<br>dropdown value. |
| Return Code     | The Return Code is the response from the credit card gateway. A full list of these is provided in Appendix A – Credit Card Response Codes. Click on the Return Code in the results for a description.                                                                                                    |

## 6 QuickBatch Administration

#### 6.1 Periodic Debits Search

The Periodic Debits query interface is provided to search for credit card and direct debit transactions.

To conduct a search:

Enter or select appropriate values in the search criteria fields. Note: in order for queries to be run as quickly as possible, it is important that the range of Payment Dates to search within is set to as small a period as possible. That is, if the day of

Page 33

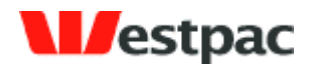

the transaction is known or thereabouts, then enter the date range so that the query will return the result more quickly.

> Click on Search to execute the search.

An example of this search is shown in the following screenshot.

| Periodic Deb    | its Search - W         | indows In        | ternet Explo   | rer                          |                 |                  |                     |              |       |
|-----------------|------------------------|------------------|----------------|------------------------------|-----------------|------------------|---------------------|--------------|-------|
| 💽 - 🧧           | https://pnpnet.s       | support.qvale    | nt.com/Periodi | cDebitsSearchServlet         | ~               | <b>_</b> •,      | K Live Search       |              |       |
| Edit View       | Favorites To           | ools Help        |                | Contribute                   | Edit in Contrit | bute <u> </u> Po | st to Blog          |              | ę     |
| 🕸 🗖 Per         | riodic Debits Sear     | ch               |                |                              |                 | ,                |                     | · 🕞 Page 👻 🔞 | Tools |
|                 |                        |                  |                |                              |                 | L                |                     |              |       |
|                 | QUERIES AND<br>REPORTS |                  | RATION () H    | iome<br>og off<br>elp Center |                 |                  |                     |              | _     |
|                 |                        |                  |                |                              |                 |                  | Help with this Page |              |       |
| ntroduction     | Periodic Debit         | ts               |                |                              |                 |                  |                     |              |       |
| ) GO BACK Peri  | iodic Debits Searc     | :h               |                |                              |                 |                  |                     |              |       |
|                 |                        |                  |                |                              |                 |                  |                     |              |       |
| Enter your sear | rch criteria and cli   | ick Search       |                |                              |                 |                  |                     |              |       |
| Batch           | Batch Entry            | Payment          | Return         | Amount                       | Account         | Customer         | Payment Date        | Bank         |       |
| Number          | Number                 | Method           | Code           |                              |                 | Number           | Tadau               | Reference    |       |
|                 |                        | Any 💙            |                | AUD V                        |                 | 1                | Today V             | 1            |       |
|                 |                        | r                | Summary        | Supplier Account             |                 |                  | 01 Dec 2007         | 1            |       |
|                 |                        |                  | Any 💌          | Any 💙                        |                 |                  | to 31 Dec 2007      | ,            |       |
|                 |                        |                  |                |                              |                 |                  |                     | 🖁 SEARCH     |       |
|                 |                        |                  |                |                              |                 |                  |                     |              |       |
| 1104 Batch Ent  | tries                  |                  | Total          |                              |                 |                  |                     |              |       |
| Sort by Acco    | ount Alias             | ~                |                | 48,507.71 AU                 | b               |                  |                     |              |       |
| Batch           | Batch Entry            | Payment          | Return         | Amount                       | Account         | Customer         | Payment Date        | Bank         |       |
| 306523          | 307088                 | CC               | Code<br>08     | 49 50 AUD                    | 424242 242      | Number<br>144    | 06 Dec 2007         | 24623277     |       |
| 306523          | 307089                 | CC               | 08             | 46.50 AUD                    | 424242 242      | 144              | 06 Dec 2007         | 24623278     |       |
| 306523          | 307159                 | cc               | 08             | 46.50 AUD                    | 424242242       | 7408             | 06 Dec 2007         | 24623348     |       |
| 306523          | 307160                 | CC               | 08             | 34.50 AUD                    | 424242242       | 7408             | 06 Dec 2007         | 24623349     |       |
| 306523          | 307127                 | CC               | 08             | 46.50 AUD                    | 424242242       | 8283             | 06 Dec 2007         | 24623316     |       |
| 306523          | 307128                 | CC               | 08             | 46.50 AUD                    | 424242242       | 8283             | 06 Dec 2007         | 24623317     |       |
| 306523          | 307269                 | сс               | 08             | 46.50 AUD                    | 424242242       | 6765             | 06 Dec 2007         | 24623458     |       |
| 306523          | 307270                 | CC               | 08             | 49.50 AUD                    | 424242242       | 6765             | 06 Dec 2007         | 24623459     |       |
| 306523          | 307096                 | сс               | 08             | 46.50 AUD                    | 424242242       | 2055             | 06 Dec 2007         | 24623285     |       |
| 306523          | 306680                 | CC               | <u>08</u>      | 46.50 AUD                    | 424242242       | 4852             | 06 Dec 2007         | 24622869     |       |
| previous 1      | 2345678                | 9 10 next        |                |                              |                 |                  |                     |              |       |
| promoto 1       |                        | <u>o 10 1041</u> | <u></u>        |                              |                 |                  |                     |              |       |
|                 |                        |                  |                |                              |                 |                  |                     |              |       |
|                 |                        |                  |                |                              |                 |                  |                     |              |       |
|                 |                        |                  |                |                              |                 |                  |                     |              |       |
|                 |                        |                  |                |                              |                 |                  |                     | EXPORT       |       |

Figure 13, Periodic Debits Search

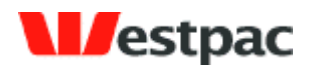

#### 6.1.1 Search Criteria

An explanation of the fields is included in the following table.

| Field              | Description                                                                                                    |  |  |  |
|--------------------|----------------------------------------------------------------------------------------------------|--|--|--|
| Batch Number       | The unique identifier of the batch containing the transaction                                                                                                    |  |  |  |
| Batch Entry Number | The reference number of the transaction                                                                                                    |  |  |  |
| Payment Method     | CC (credit card) or DD (Direct debit)                                                                                                    |  |  |  |
| Return Code        | The Return Code is the response from the credit card gateway. A full list of these is provided in Appendix A – Credit Card Response Codes. Click on the Return Code in the results for a description.                                                                                                    |  |  |  |
|                    | Also, the Summary drop-down allows a search on any<br>transactions where the Return Code was within one of the<br>Summary Response groups. These groups are also listed in<br>Appendix A, however they are:                                                                                                    |  |  |  |
|                    | > 0 – App = Transaction Approved                                                                                                    |  |  |  |
|                    | > 1 – Dec = Transaction Declined                                                                                                    |  |  |  |
|                    | > 2 – Err = Transaction Erred                                                                                                    |  |  |  |
|                    | > 3 – Rej = Transaction Rejected                                                                                                    |  |  |  |
|                    | For example, select "0 – App" in the dropdown to only find transactions that have worked successfully. This is particularly useful when performing bank reconciliation.                                                                                                    |  |  |  |
| Amount             | Enter the amount of the transaction if known.                                                                                                    |  |  |  |
| Account            | To search for a transaction against a particular card, enter<br>up to the last 3 digits of the card to find any such<br>transactions. Clicking on the card number in the results will<br>display the first six and last three digits of the card as well<br>as the supplied expiry date and cardholder name if<br>applicable. If supplied, the Card Verification Number will<br>only show the number of digits (as asterisks) but not the<br>actual value. |  |  |  |

Page 35

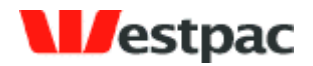

|                 | The full card number is not shown on the screen or exports<br>for privacy and security purposes.<br>For direct debit customers the account alias can be<br>entered. The account alias can be found in the buyer<br>administration pages for customers that have this<br>functionality.                                                                                                    |
|-----------------|----------------------------------------------------------------------------------------------------|
| Customer number | The customer identifier for the transaction.                                                                                                    |
| Payment Date    | The Payment Date, also known as Settlement Date,<br>corresponds with the settlement date returned from the<br>financial institution after processing the transaction. Refer<br>to Section 0 for more details.<br>When searching, you may either select one of the quick<br>date searches (e.g. Today, Yesterday, etc) or enter a<br>specific date range. If anything is entered into the date<br>range fields, they will be used in preference to the<br>dropdown value. |
| Bank Reference  | The identifier for a direct debit transaction once it hits<br>Westpac. For credit card transactions the Quickstream<br>assigned reference is displayed.                                                                                                    |
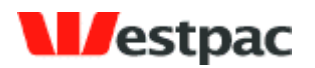

# 7 Quickstream Transaction search

# 7.1 Transaction Search

The **Transaction Search** screen has three panels which allow you to search for transactions based on the information that you have available:

- Date: The Settlement Date is the actual date on which the transaction was banked with Westpac.
- Customer and Receipt Number: Identifies a single transaction based on a unique customer number or the receipt number.
- > **Card Details:** Return transactions specific to the actual card entered.

#### About the Search Buttons

Please note that the search buttons on each panel are independent of each other. This means that when you click on a button that only the criteria entered in that panel will be used for that search.

In effect, this means that there are three separate search panels on the one screen.

| Search On Settlement Date a | nd Merchant                                      |        |
|-----------------------------|--------------------------------------------------|--------|
| Settlement Date:            | 31 Mar 2010 🔤▼                                   |        |
|                             | (Format <i>dd mon y</i> yyy, e.g. '17 Jan 2006') |        |
| Merchant:                   | Any                                              |        |
| Transaction Source          | Any                                              | Search |

#### Figure 14, Search on Settlement Date or Merchant

Select one or more of the above criteria to locate:

- > All transactions received on a specific date,
- > All transactions related to merchant account on a specific date,
- All transactions from a particular source (i.e. Payment Channel) on a specific date.

Then click the **Search** button in that panel.

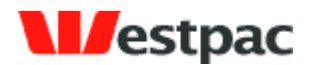

Any combination of the above may be entered; however there must be a date if you use this panel. Additionally, if you enter conflicting criteria (e.g. Merchant = BPAY, Transaction Source = QuickCapture) into a panel and then click the search button (for that panel), the search will return NO RESULTS.

| Search On Receipt Number |        |
|--------------------------|--------|
| Customer Number:         |        |
| Receipt Number:          | Search |

#### Figure 15, Search on Customer or Receipt Number

Enter either or both of the above criteria to locate:

- > All transactions in relation to a specific customer
- > A specific transaction (i.e. receipt number supplied).

Then click the **Search** button in that panel.

| Search On Card Number and A | mount |        |
|-----------------------------|-------|--------|
| Card Number:                |       |        |
| Amount (inc surcharge):     |       | Search |

#### Figure 16, Search on Credit Card Number and/or Amount

Enter either or both of the above criteria to locate:

- > All transactions in relation to a specific credit card,
- > A specific credit card transaction matching the specified amount.

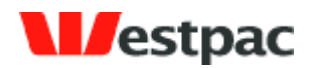

| List                                         | of transactio       | ons                 |                                                 | Count            | = 10             |                | р                        | age 1 of 1 |
|----------------------------------------------|---------------------|---------------------|-------------------------------------------------|------------------|------------------|----------------|--------------------------|------------|
|                                              |                     |                     |                                                 |                  |                  |                |                          |            |
|                                              | Business            | Source              | Receipt<br>Number                               | Division<br>Code | Customer<br>Code | Amount         | Transaction<br>Date/Time | Status     |
| ۲                                            | TEST                | QuickMatch          | 27007865                                        | TEST             | 817181563        | AUD 891,526.50 | 08 Apr 2010 16:20        | Approved   |
| 0                                            | TEST                | QuickWeb            | 26974837                                        | TEST             | 819432261        | AUD 100,000.00 | 08 Apr 2010 12:06        | Approved   |
| 0                                            | TEST                | QuickWeb            | 26974831                                        | TEST             | 800199887        | AUD 100,000.00 | 08 Apr 2010 11:46        | Approved   |
| 0                                            | TEST                | BPAY                | 27006561                                        | TEST             | 817504301        | AUD 100,000.00 | 08 Apr 2010 13:31        | Approved   |
| 0                                            | TEST                | BPAY                | <u>27006566</u>                                 | TEST             | 824189278        | AUD 86,044.12  | 08 Apr 2010 13:31        | Approved   |
| 0                                            | TEST                | QuickCapture        | <u>27007831</u>                                 | TEST             | 812851269        | AUD 75,600.00  | 08 Apr 2010 16:18        | Approved   |
| 0                                            | TEST                | QuickCapture        | <u>27007814</u>                                 | TEST             | 812411031        | AUD 50,043.22  | 08 Apr 2010 16:18        | Approved   |
| 0                                            | TEST                | QuickCapture        | <u>27007822</u>                                 | TEST             | 812628428        | AUD 50,000.00  | 08 Apr 2010 16:18        | Approved   |
| 0                                            | TEST                | QuickMatch          | 27007861                                        | TEST             | 815142633        | AUD 8,000.00   | 08 Apr 2010 16:20        | Approved   |
| 0                                            | TEST                | BPAY                | <u>27006568</u>                                 | TEST             | 824668487        | AUD 6,100.00   | 08 Apr 2010 13:31        | Approved   |
|                                              |                     |                     |                                                 |                  |                  |                |                          |            |
|                                              |                     |                     |                                                 |                  |                  |                |                          |            |
| View Details Export Modify Search New Search |                     |                     |                                                 |                  |                  |                |                          |            |
| Sort B                                       | Amo<br>- NO<br>- NO | unt<br>NE -<br>NE - | Descendi     Descendi     Descendi     Descendi | ng 💙<br>ng 🌱     | 2                | Sort           |                          |            |

# Figure 17, Transactions List (example)

| Field    | Description                                                                        |
|----------|------------------------------------------------------------------------------------|
| Business | The supplier business that the transaction was made against.                       |
| Source   | The payment method\source via which the transaction was received into Quickstream. |

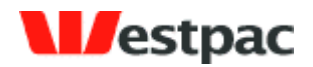

| Field                 | Description                                                                                                    |
|-----------------------|----------------------------------------------------------------------------------------------------|
| Receipt Number        | The Receipt Number is generated according to transaction source, and will differ slightly for each:                                                                                                    |
|                       | For Credit Card transactions, the value of the<br>Westpac /Qvalent Transaction ID and the Receipt<br>Number is the same.                                                                                                    |
|                       | For Cheque payments, the receipt number is the actual cheque number.                                                                                                    |
|                       | For EFT payments, the receipt number that the<br>customer will receive is provided by each customer's<br>internet banking system. This value is not passed<br>through to Westpac. Westpac instead, will provide a<br>Lodgement Reference for EFT payments. |
|                       | For BPAY, Westpac will receive a payment reference<br>number, but this will not necessarily be the receipt<br>number that the customer receives from their<br>internet banking/BPAY service.                                                               |
|                       | <b>ALSO NOTE:</b> Other than credit card transactions, the uniquely generated Westpac /Qvalent Transaction ID is separate to the Receipt Number.                                                                                                    |
| Division Code         | If your business has been setup in Quickstream to use<br>multiple divisions, you can filter the transactions by entering<br>the appropriate division code.                                                                                                 |
| Customer Code         | Unique customer identifier                                                                                                    |
| Amount                | The amount of the transaction                                                                                                    |
| Transaction Date/Time | System Timestamp for transaction.                                                                                                    |
| Status                | The current status of the transaction.                                                                                                    |

#### **Transactions List Transport Buttons**

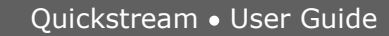

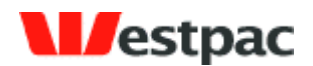

When the search results are displayed, there are four transport buttons which function as follows:

| View Details  | Show transaction details for the selected transaction.                                                                                                    |
|---------------|----------------------------------------------------------------------------------------------------|
| Export        | Download the transaction details in spreadsheet format*                                                                                                    |
|               | Note that where there are multiple QuickMatch transactions found,<br>the report will include details for ALL matches returned by the<br>search (not just the transaction currently selected on screen, or<br>the transactions currently displayed). |
| Modify Search | Return to the search screen in the state that you left it.                                                                                                    |
| New Search    | Return to search screen with all previous selections cleared.                                                                                                    |

\* **NOTE:** In the case of large volumes of matches, Quickstream will display a maximum of 1,000 results, and the system will return a maximum of 100,000. If the number of results > 1,000 they will be printed in total if you Export the data to a file.

## 7.1.1 Transaction Search Criteria

The definitions for each field on the transaction panels are as follows:

| Field           | Description                                                                                                    |
|-----------------|----------------------------------------------------------------------------------------------------|
| Settlement Date | This is the date on which payment was banked by Westpac.                                                                                                    |
|                 | <b>NOTE:</b> This will only be a business banking day i.e. a customer can make a payment on a Saturday, but the settlement date will be the next banking day. |
|                 | In the case of cheque dishonours, the Settlement Date will be the date on which Westpac received the cheque dishonour.                                        |

Page 41

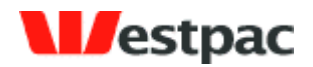

| Field                  | Description                                                                                                    |  |
|------------------------|----------------------------------------------------------------------------------------------------|--|
| Merchant (A/C)         | This field contains a drop down list of all accounts into which payments are credited upon receipt/processing.                                                                                                    |  |
|                        | These are the actual Merchant ID's used by Quickstream for transaction processing.                                                                                                    |  |
| Transaction Source     | This indicates the channel through which the transaction was received into Quickstream. This will be either one of the Quickstream applications or the BPAY channel.                                                                      |  |
| Customer Number        | Unique customer identifier.                                                                                                    |  |
| Receipt Number         | The Receipt Number is generated according to transaction source, and will differ slightly for each:                                                                                                    |  |
|                        | For Credit Card transactions, the value of the<br>Westpac /Qvalent Payment ID and the Receipt<br>Number is the same.                                                                                                    |  |
|                        | For Cheque payments, the receipt number is the actual cheque number.                                                                                                    |  |
|                        | For EFT payments, the receipt number that the<br>customer will receive is provided by each customer's<br>internet banking system. This value is not passed<br>through to Westpac. Westpac instead, will provide a<br>Lodgement Reference. |  |
|                        | For BPAY, Westpac will receive a payment reference<br>number, but this will not necessarily be the receipt<br>number that the customer receives from their<br>internet banking/BPAY service.                                              |  |
|                        | <b>ALSO NOTE:</b> Other than credit card payments, the uniquely generated Westpac /Qvalent Payment ID is separate to the Receipt Number.                                                                                                  |  |
| Card Number            | The number of the credit card (where applicable).                                                                                                    |  |
| Amount (Inc surcharge) | The gross payment amount receipted for the transaction.                                                                                                    |  |

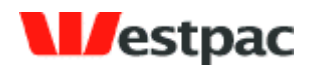

As was previously mentioned, if you enter conflicting criteria (e.g. Merchant = BPAY, Transaction Source = QuickCapture) into any single panel on the screen and then click search, the search will return NO RESULTS.

# 7.2 Advanced Transaction Search

The **Advanced Transaction Search** screen has eight panels which allow you to perform a more extensive search for transactions based on more specific information as available.

Unlike the **Transaction Search** dialog, all parameters selected will affect the results displayed (i.e. the details selected on all panels are included in the search).

There are a number of panels (in addition to the main panel) which allow you to refine the search in various ways. Note that by default, all options on these panels are selected, so in order to filter out unwanted criteria, they must be manually deselected.

| Advanced Transaction S   | Search          |       |
|--------------------------|-----------------|-------|
| Settlement Date:         | Today 💌         | From: |
| Transaction Date:        | Any Time 💌      | From: |
| Customer Name:           |                 |       |
| Customer Number:         |                 |       |
| Reference Number:        |                 |       |
| Division Code:           |                 |       |
| Receipt Number:          |                 |       |
| Transaction Amount:      | between         | and   |
| Transaction Status Code: | ? Common Status | Codes |

### 7.2.1.1 Main Panel

Figure 18, Advanced Search Main Panel

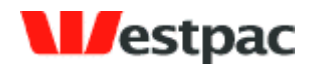

| Field            | Description                                                                                                    |  |
|------------------|----------------------------------------------------------------------------------------------------|--|
| Settlement Date  | This is the date on which payment was banked by Westpac.<br><b>NOTE:</b> This will only be a business banking day i.e. a<br>customer can make a payment on a Saturday, but the<br>settlement date will be the next working day.<br>In the case of cheque dishonours, the Settlement Date will<br>be the date on which Westpac received the cheque<br>dishonour.                                                                                                    |  |
| Transaction Date | This is the date on which transaction was made by the customer.<br>Note: This can be any date of the year, regardless of weekends or public holidays.                                                                                                    |  |
| Customer Name    | <ul> <li>This is the name associated with the customer (e.g. Telecom, Coles Myer, etc).</li> <li><b>NOTE:</b> The search engine will only search from left to right, so if for example, you wish to search for the name BHP, then that is what you should enter. If however you wish to search for 'Newcastle – BHP' you need to enter 'NEW' etc, etc. The point is; that to enter BHP <b>only</b> in this instance the search will not locate "Newcastle – BHP".</li> <li>The same applies to full name searches for customer accounts with personal naming conventions. If you wish to search for 'Susan Jones' you cannot enter 'Jones' only.</li> </ul> |  |
| Reference Number | <ul> <li>Depending on the transaction type, this field is:</li> <li>The Cheque Number for QuickCapture transactions</li> <li>The EFT Narrative entered for OSBSB transactions</li> <li>The Payment Reference for BPAY</li> <li>Qvalent generated reference for QuickWeb and QuickVoice</li> </ul>                                                                                                    |  |

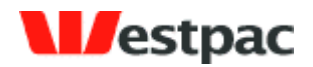

| Field                  | Description                                                                                                    |  |
|------------------------|----------------------------------------------------------------------------------------------------|--|
| Customer Number        | Unique customer identifier.                                                                                                    |  |
| Division Code          | The division within the supplier business (if used)                                                                                                    |  |
| Receipt Number         | The Receipt Number is generated according to transaction source, and will differ slightly for each:                                                                                                    |  |
|                        | For Credit Card transactions, the value of the<br>Westpac /Qvalent Payment ID and the Receipt<br>Number is the same.                                                                                                    |  |
|                        | For Cheque payments, the receipt number is the actual cheque number.                                                                                                    |  |
|                        | For EFT payments, the receipt number that the<br>customer will receive is provided by each customer's<br>internet banking system. This value is not passed<br>through to Westpac. Westpac instead, will provide a<br>Lodgement Reference. |  |
|                        | For BPAY, Westpac will receive a payment reference<br>number, but this will not necessarily be the receipt<br>number that the customer receives from their<br>internet banking/BPAY service.                                              |  |
|                        | <b>ALSO NOTE:</b> Other than credit card payments, the uniquely generated Westpac / Qvalent Payment ID is separate to the Receipt Number.                                                                                                 |  |
| Transaction Amount*    | The total amount for the transaction (not including credit card surcharge).                                                                                                    |  |
| * Between / And Fields | To search for an exact amount, enter the amount in both fields.                                                                                                    |  |
| (Optional)             | To search for an amount between a specific range, enter the low and high amounts (e.g. between \$500 and \$1500).                                                                                                    |  |

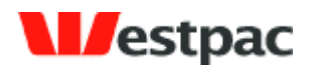

| Field                   | Description                                                                                                    |
|-------------------------|----------------------------------------------------------------------------------------------------|
| Transaction Status Code | These are the actual response codes which are sent to<br>Quickstream from the banks (e.g. if it's a credit card<br>transaction Quickstream receives a two-digit response<br>code).<br>Most of these codes relate to declined payment reasons. See<br>appendix A and B for a full list of codes and descriptions. |

## 7.2.1.2 Additional Search Option Panels

In additional to the main panel, there are a number of options which allow you to refine the search to a very specific set of criteria. Using various combinations of options you can perform virtually any query you can think of.

These options are described in the following sub-sections.

| Merchant/Bank Accounts: | Show Selected: ALL                   |        |
|-------------------------|--------------------------------------|--------|
| Transaction Source:     | Show Selected: ALL                   |        |
| Payment Instrument:     | Show Selected: ALL                   |        |
| Payment Method:         | Show Selected: ALL                   |        |
| Transaction Type:       | Show Selected: ALL                   |        |
| Transaction Status:     | Show Selected: ALL                   |        |
| Sort By:                | Transaction Date Time 💌 Descending 💌 |        |
|                         | - NONE - Descending 💌                |        |
|                         | - NONE -                             |        |
| Clear                   |                                      | Search |

#### Figure 19, Advanced Search screen options

The initial state of the remaining panels is `collapsed'. To expand any of these click on the **Show** button for the group of options required.

By default, all entries on each panel are selected, so the purpose of each panel therefore becomes to reduce the number of options to be included in the search if necessary.

Each panel has a standard set of transport buttons which provide simple display/select functionality.

Page 46

| Copyright © 2008. | Westpac Banking  | Corporation. | ABN 33 007 457     | 141. All rights reserved. |
|-------------------|------------------|--------------|--------------------|---------------------------|
| oopyngn o Looo,   | riooipao Barnang | , ooipoia,   | 7 (B) ( 00 001 101 |                           |

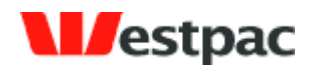

| Hide         | Collapse the panel. All selections will apply to the search upon execute.                                        |
|--------------|----------------------------------------------------------------------------------------------------|
| Select All   | Select all listed accounts, transaction source, payment methods,<br>etc.<br>By default all entries are selected. |
|              |                                                                                                    |
| Deselect All | Deselect all listed accounts, transaction source, payment methods, etc.                                          |

## 7.2.1.3 Selected Options Indicators

When you are conducting an Advanced Search, the additional options tabs (in their unexpanded state) will indicate which option on each tab has been selected. As mentioned, all options are selected by default and the purpose of these tabs is to allow you to filter out unwanted transaction parameters from search results.

| Merchant/Bank Accounts: | Show Selected: ALL                     |  |
|-------------------------|----------------------------------------|--|
| Transaction Source:     | Show Selected: GuickCapture GuickMatch |  |
| Payment Instrument:     | Show Selected: ALL                     |  |
| Payment Method:         | Show Selected: ALL                     |  |
| Transaction Type:       | Show Selected: Refund Authorisation    |  |
| Transaction Status:     | Show Selected: Approved Pending        |  |

#### Figure 20, Selected Options (example)

The example shown indicates that all Merchant Accounts are selected, that QuickCapture and QuickMatch transactions ONLY will be included in the search, and so on.

### 7.2.1.4 Merchant Bank Accounts Panel

This panel provides a list of all merchant bank accounts on the system. You can select/deselect any combination of these to be included/excluded from the search.

This panel would be useful when searching for a particular transaction(s) that the user knows went through a particular merchant.

For example, we can show all transactions for a specific date for the merchant in order to try to resolve a reconciliation issue between a CAF and a bank statement.

Page 47

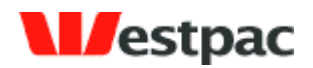

| Merchant/Bank Accounts: | Hide Select All Deselect All |
|-------------------------|------------------------------|
|                         | AUD CHEQUE                   |
|                         | AUD DIRECT CREDIT            |
|                         | BPAY                         |
|                         | VOICE A (25555555)           |
|                         | WEB A (25555555)             |
|                         | VOICE B (25555555)           |
|                         | WEB B (25555555)             |

#### Figure 21, Merchant Bank Accounts panel (example)

### 7.2.1.5 Transaction Source Panel

This panel provides a list of all transaction applications on the system from which the various transaction types originate. You can select/deselect any combination of these to be included/excluded from the search.

| Transaction Source: | Hide Select All Deselect All |
|---------------------|------------------------------|
|                     | QuickCapture                 |
|                     | QuickVoice                   |
|                     | QuickWeb                     |
|                     | QuickMatch                   |
|                     | BPAY                         |

Figure 22, Transaction Source panel

| Transaction Source | Description                                                                        |
|--------------------|------------------------------------------------------------------------------------|
| QuickCapture       | All cheque transactions (and remittance advices) come through this stream.         |
| QuickBatch         | All credit card and direct debit transactions that were processed in a batch file. |
| QuickVoice         | All credit card transactions made by phone come through this stream.               |

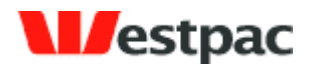

| QuickWeb   | All credit card transactions made online come through this stream. |
|------------|--------------------------------------------------------------------|
| QuickMatch | All EFT and BPAY transactions.                                     |
| BPAY       | All BPAY transactions come through this stream.                    |

### 7.2.1.6 Payment Instrument Panel

This panel allows searching by any payment instruments that are enabled for your company. The payment instrument refers to the channel Qvalent uses to process the payment with Westpac.

| Payment Instrument: | Hide Select All Deselect All |
|---------------------|------------------------------|
|                     | BPAY                         |
|                     | AUD CHEQUE                   |
|                     | AUD DIRECT CREDIT            |
|                     |                              |
|                     | WESTPAC TANDEM               |

#### Figure 23, Payment Instrument panel

### 7.2.1.7 Payment Method Panel

This panel provides a list of all payment methods on the system from which transactions originate. You can select/deselect any combination of these to specify which payments are to be included/excluded from the search.

An example use of this panel would be to view all AMEX transactions for a particular day.

| Payment Method: |             | Deselect All<br>(Includes BPAY)<br>(Includes OSBSB) |                                  |
|-----------------|-------------|-----------------------------------------------------|----------------------------------|
|                 | CREDIT CARD | Card Number:                                        |                                  |
|                 |             | Card Scheme:                                        | □ VISA<br>□ MASTERCARD<br>☑ AMEX |

Figure 24, Payment Method panel

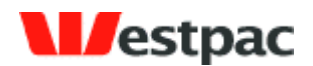

| Transaction Source | Description                                                                                                    |  |
|--------------------|----------------------------------------------------------------------------------------------------|--|
| Print/Locked Box   | BPAY and QuickCapture transactions.                                                                                           |  |
|                    | <b>NOTE:</b> If you wish to filter the search on EITHER BPAY or Cheque transactions, use the <b>Transaction Source</b> panel. |  |
| ERP/Direct Credit  | EFT transactions.                                                                                                    |  |
| Credit Card        | Select this and use in conjunction with the Card Scheme options as required.                                                  |  |
| Card Number        | Enter a card number to refine the search.                                                                                     |  |
| Card Scheme        | Select /Deselect options to filter the search as required.                                                                    |  |

### 7.2.1.8 Transaction Type Panel

This panel allows searching based on the type of transaction that was attempted.

| Transaction Type | Description                                                           |
|------------------|-----------------------------------------------------------------------|
| Capture          | Taking funds from the customer's credit card or bank account          |
| Refund           | Returning funds to the customer's credit card or bank account         |
| Authorisation    | Reserving funds on a customer's credit card to claim at a later date. |

| Transaction Type: | Hide Select All Deselect All |
|-------------------|------------------------------|
|                   | Capture                      |
|                   | Refund                       |
|                   | Authorisation                |

Figure 25, Transaction Type panel

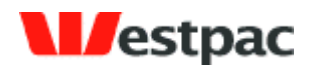

### 7.2.1.9 Transaction Status Panel

This panel provides the ability to filter the transaction search by Status. You can select/deselect any combination of these to be included/excluded from the search.

| Transaction Status: | Hide Select All Deselect All                                                                                                    |
|---------------------|----------------------------------------------------------------------------------------------------|
|                     | Approved                                                                                                    |
|                     | Approved* (* Note: Direct Debit Transactions which may be declined by your customer's bank for three banking days after they were processed.) |
|                     | Declined                                                                                                    |
|                     | Pending                                                                                                    |
|                     | ✓ Voided                                                                                                    |

#### Figure 26, Transaction Status panel

| Field                            | Description                                                                                                    |  |
|----------------------------------|----------------------------------------------------------------------------------------------------|--|
| Approved                         | The transaction has been fully processed.                                                                                                    |  |
| Approved*<br>(Direct Debit only) | In the case of Direct Debit transactions, there is a possibility<br>that the bank can decline for up to three working days<br>subsequent to original approval.                                |  |
| Declined                         | <ul> <li>The transaction was declined.</li> <li>This will be either:</li> <li>&gt; cheque dishonour</li> <li>&gt; declined credit card payment (e.g. card reported lost or stolen)</li> </ul> |  |
| Pending                          | Transactions that are yet to be sent to the banking system.                                                                                                    |  |
| Voided                           | The transaction was voided before it was sent into the banking system.                                                                                                    |  |

### 7.2.1.10 The "Sort By" Panel

The last panel on the Advanced Search dialog is the Sort By panel which allows you to further structure the search with a standard query sorting tool.

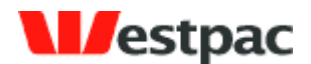

| Sort By: | Transaction Date Time 👱 | Descending 💌 |
|----------|-------------------------|--------------|
|          | Division Code 🛛 👻       | Ascending 💌  |
|          | Customer Number 🛛 😒     | Descending 💌 |

Figure 27, Sort By panel

Choose either category and specify whether to display results in ascending or descending order.

| Transaction Date Time |  |
|-----------------------|--|
| Business              |  |
| Receipt Number        |  |
| Division Code         |  |
| Customer Number       |  |
| Amount                |  |
| Status                |  |

#### Figure 28, Further sorting options

### 7.2.1.11 To Perform an Advanced Search

When all search parameters have been entered, click the **Search** button at the bottom of the dialog and all matching entries will be displayed.

**NOTE:** The List of Transactions screen is common for the **Transaction** and **Advanced Transaction** search functions.

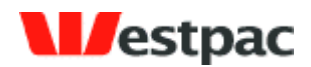

| List   | of transacti                   | ons                 |                                                                     | Count                | = 10             |                | P                        | age 1 of 1 |
|--------|--------------------------------|---------------------|---------------------------------------------------------------------|----------------------|------------------|----------------|--------------------------|------------|
|        | Business                       | Source              | Receipt<br>Number                                                   | Division<br>Code     | Customer<br>Code | Amount         | Transaction<br>Date/Time | Status     |
| ۲      | TEST                           | QuickMatch          | 27007865                                                            | TEST                 | 817181563        | AUD 891,526.50 | 08 Apr 2010 16:20        | Approved   |
| 0      | TEST                           | Quick/Veb           | 26974837                                                            | TEST                 | 819432261        | AUD 100,000.00 | 08 Apr 2010 12:06        | Approved   |
| 0      | TEST                           | QuickWeb            | 26974831                                                            | TEST                 | 800199887        | AUD 100,000.00 | 08 Apr 2010 11:46        | Approved   |
| 0      | TEST                           | BPAY                | 27006561                                                            | TEST                 | 817504301        | AUD 100,000.00 | 08 Apr 2010 13:31        | Approved   |
| 0      | TEST                           | BPAY                | 27006566                                                            | TEST                 | 824189278        | AUD 86,044.12  | 08 Apr 2010 13:31        | Approved   |
| 0      | TEST                           | QuickCapture        | <u>27007831</u>                                                     | TEST                 | 812851269        | AUD 75,600.00  | 08 Apr 2010 16:18        | Approved   |
| 0      | TEST                           | QuickCapture        | 27007814                                                            | TEST                 | 812411031        | AUD 50,043.22  | 08 Apr 2010 16:18        | Approved   |
| 0      | TEST                           | QuickCapture        | 27007822                                                            | TEST                 | 812628428        | AUD 50,000.00  | 08 Apr 2010 16:18        | Approved   |
| 0      | TEST                           | QuickMatch          | 27007861                                                            | TEST                 | 815142633        | AUD 8,000.00   | 08 Apr 2010 16:20        | Approved   |
| 0      | TEST                           | BPAY                | 27006568                                                            | TEST                 | 824668487        | AUD 6,100.00   | 08 Apr 2010 13:31        | Approved   |
|        |                                |                     |                                                                     |                      |                  |                |                          |            |
|        |                                |                     |                                                                     |                      |                  |                |                          |            |
| Vie    | w Details                      | Export              | Modify Search                                                       | New Se               | arch             |                |                          |            |
| Sort E | <b>3y:</b> Amo<br>- NC<br>- NC | unt<br>NE -<br>NE - | <ul> <li>Descendir</li> <li>Descendir</li> <li>Descendir</li> </ul> | ng 💙<br>ng 🌱<br>ng 🌱 | S                | ort            |                          |            |

# Figure 29, Transaction Search reults (example)

### 7.2.1.12 Sorting Transaction Results

To sort the list, select the sorting options as required and then hit the **Sort** button (See section 7.2.1.10 for sorting options)

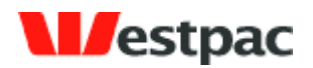

# 7.2.2 Viewing Transaction Details

Initially, a Transaction Search in Quickstream - either standard or advanced - will return a list of matching transactions, as shown in the example.

| List   | t of transa                  | ctions                    |                                                 | Count            | = 10             |                | р                        | age 1 of 1 |
|--------|------------------------------|---------------------------|-------------------------------------------------|------------------|------------------|----------------|--------------------------|------------|
|        |                              |                           |                                                 |                  |                  |                |                          |            |
|        | Busines                      | s Source                  | Receipt<br>Number                               | Division<br>Code | Customer<br>Code | Amount         | Transaction<br>Date/Time | Status     |
| ۲      | TEST                         | QuickMatch                | 27007865                                        | TEST             | 817181563        | AUD 891,526.50 | 08 Apr 2010 16:20        | Approved   |
| 0      | TEST                         | QuickWeb                  | 26974837                                        | TEST             | 819432261        | AUD 100,000.00 | 08 Apr 2010 12:06        | Approved   |
| 0      | TEST                         | QuickWeb                  | 26974831                                        | TEST             | 800199887        | AUD 100,000.00 | 08 Apr 2010 11:46        | Approved   |
| 0      | TEST                         | BPAY                      | 27006561                                        | TEST             | 817504301        | AUD 100,000.00 | 08 Apr 2010 13:31        | Approved   |
| 0      | TEST                         | BPAY                      | 27006566                                        | TEST             | 824189278        | AUD 86,044.12  | 08 Apr 2010 13:31        | Approved   |
| 0      | TEST                         | QuickCapture              | <u>27007831</u>                                 | TEST             | 812851269        | AUD 75,600.00  | 08 Apr 2010 16:18        | Approved   |
| 0      | TEST                         | QuickCapture              | 27007814                                        | TEST             | 812411031        | AUD 50,043.22  | 08 Apr 2010 16:18        | Approved   |
| 0      | TEST                         | QuickCapture              | <u>27007822</u>                                 | TEST             | 812628428        | AUD 50,000.00  | 08 Apr 2010 16:18        | Approved   |
| 0      | TEST                         | QuickMatch                | 27007861                                        | TEST             | 815142633        | AUD 8,000.00   | 08 Apr 2010 16:20        | Approved   |
| 0      | TEST                         | BPAY                      | <u>27006568</u>                                 | TEST             | 824668487        | AUD 6,100.00   | 08 Apr 2010 13:31        | Approved   |
|        |                              |                           |                                                 |                  |                  |                |                          |            |
|        |                              |                           |                                                 |                  |                  |                |                          |            |
| Vie    | ew Details                   | Export                    | Modify Search                                   | New Se           | earch            |                |                          |            |
| Sort E | B <b>y:</b> Ar<br>- N<br>- N | nount<br>IONE -<br>IONE - | Descendi     Descendi     Descendi     Descendi | ing 💙<br>ing 🌱   | Ę                | Sort           |                          |            |

Figure 30, Transaction Details list (example)

From this list the user can select the transaction whose details they wish to view.

## 7.2.2.1 Viewing Transaction Detail Options

To view the details for a specific transaction:

- > Click on the radio button to the left of the transaction to select it
- > Click **View Details.**

Alternatively, click on the **Receipt Number** for that transaction.

> Either method will display the details for the transaction selected

Page 54

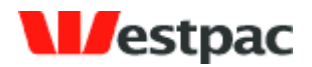

> You can return to the list at anytime using the **Back to Search** button.

| Transaction Details    |                                                                   |               |
|------------------------|-------------------------------------------------------------------|---------------|
| Division Code:         | TEST                                                              |               |
| Customer Name:         | Customer Pty Ltd                                                  |               |
| Order Number:          | 51904                                                             |               |
| Envelope:              | 1860650                                                           |               |
| Transaction Source:    | QuickCapture                                                      |               |
| Transaction Amount:    | AUD 8,672.28                                                      |               |
| Transaction Date/Time: | 09 Apr 2010 12:50                                                 |               |
| User:                  | MATTHEWC                                                          |               |
| Your Bank Account:     | TEST-5                                                            |               |
| Settlement Date:       | 08 Apr 2010                                                       |               |
| Status:                | Approved - Completed successfully (SUCCESS) ? Common Status Codes |               |
| Receipt No:            | 27013024                                                          |               |
| Send receipt email to: | Send                                                              |               |
| Back to Search New Sea | rch                                                               | Print Receipt |

| Figure 31, Transaction | Detail | (example) |
|------------------------|--------|-----------|
|------------------------|--------|-----------|

| Field         | Description                                                                                                    |
|---------------|----------------------------------------------------------------------------------------------------|
| Division Code | Division within the supplier business (if used)                                                                                     |
| Customer Name | The name of the customer who initiated the transaction                                                                              |
| Order Number  | In the case of cheque transactions, this is the<br>Cheque Number.                                                                   |
|               | In the case of EFT transactions, this is the 'Comment'<br>text that the user has the option to enter when they<br>make transaction. |
|               | <b>NOTE:</b> Does not apply to credit card or BPAY.                                                                                 |
| Envelope      | This is the envelope ID. Click on this to go to the Envelope Details if applicable to your solution.                                |

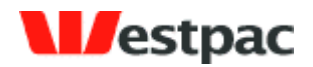

| Field                 | Description                                                                                                    |
|-----------------------|----------------------------------------------------------------------------------------------------|
| Transaction Source    | This indicates the channel through which the transaction<br>was received into Quickstream. This will be either one of<br>the Quickstream applications or the BPAY channel. |
| Transaction Amount    | The total amount for the transaction. Where a payment has been split over multiple invoices, this will be the Total Amount paid.                                           |
|                       | <b>NOTE:</b> The credit card surcharge is NOT included in the amount.                                                                                                    |
| Transaction Date/Time | This timestamp for the original transaction. This is the original date/time that the transaction was received, and does not change.                                        |
| User                  | System User ID                                                                                                    |
| You Bank Account      | Credit card transactions only.                                                                                                    |
|                       | This is the merchant account that was used.                                                                                                    |
| Settlement Date       | This is the date on which payment was banked by Westpac.                                                                                                    |
|                       | Note: This will only be a business banking day i.e. a customer can make a payment on a Saturday, but the settlement date will be the next working day.                     |
| Status                | For a list of Transaction Status and definitions, see Appendix A and B                                                                                                    |

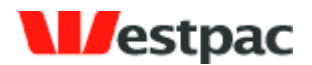

| Field          | Description                                                                                                    |
|----------------|----------------------------------------------------------------------------------------------------|
| Receipt Number | The Receipt Number is generated according to transaction source, and will differ slightly for each:                                                                                                    |
|                | For Credit Card transactions, the value of the<br>Westpac /Qvalent Payment ID and the Receipt<br>Number is the same.                                                                                                    |
|                | For Cheque payments, the receipt number is the actual cheque number.                                                                                                    |
|                | For EFT payments, the receipt number that the<br>customer will receive is provided by each customer's<br>internet banking system. This value is not passed<br>through to Westpac. Westpac instead, will provide a<br>Lodgement Reference for EFT payments. |
|                | For BPAY, Westpac will receive a payment reference<br>number, but this will not necessarily be the receipt<br>number that the customer receives from their<br>internet banking/BPAY service.                                                               |
|                | <b>ALSO NOTE:</b> Other than credit card transactions, the uniquely generated Westpac /Qvalent Payment ID is separate to the Receipt Number.                                                                                                    |

## 7.2.2.2 Email Receipt to Customer

To email a copy of the transaction details/receipt to a customer enter the **Email Address** and click **Send**.

| Send receipt email to: | john citizen@netspace.net.au | Send N |
|------------------------|------------------------------|--------|
|                        |                              |        |

Figure 32, Email Receipt to Customer fields

### 7.2.2.3 Print Receipt

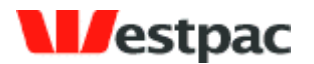

Quickstream allows you to print a hard copy of the transaction details/receipt as required.

The on screen prompts will provide a print preview and guide you to select the printer as required. Just click **Print Receipt.** 

| Back to Search New Search | Print Receipt |
|---------------------------|---------------|
|---------------------------|---------------|

Figure 32, Print Receipt

Page 58

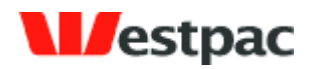

# 7.3 Transaction Refund

For some customers it is useful to be able to perform refunds against previous transactions through the administrator interface. This role is often given to a smaller group of users within the business, often finance users with the authority to perform refunds.

| Select F   | Roles                               |
|------------|-------------------------------------|
| elect role | s to be made available to the user: |
|            |                                     |
|            | Role Name                           |
|            | Advanced Transaction Search         |
| <b>V</b>   | Pregistered Cards Query             |
| <b>V</b>   | Preregistered Cards Add Customer    |
|            | Transaction Refund                  |
| <b>V</b>   | Transaction Search                  |
| <b>V</b>   | User Administrator                  |
|            |                                     |
|            |                                     |

After performing a transaction search, or an Advanced transaction search, for users with the 'Transaction Refund' role, there will be a button available to Refund the transaction.

| Lis  | t of trans | actions        |                   | Cour                         | nt = 3              |                  |            | Pag                      | je 1 of 1 |
|------|------------|----------------|-------------------|------------------------------|---------------------|------------------|------------|--------------------------|-----------|
|      |            |                |                   |                              |                     |                  |            |                          |           |
|      | Busines    | s Source       | Receipt<br>Number | Customer Reference<br>Number | Reference<br>Number | Division<br>Code | Amount     | Transaction<br>Date/Time | Status    |
| 0    | Test       | QuickTerminal  | <u>31221006</u>   | 31244600                     | SUP31221006         |                  | AUD 55.00- | 22 Oct 2010<br>09:38     | Approved  |
| ۲    | Test       | QuickBatch     | <u>31244600</u>   |                              | 31244600            |                  | AUD 55.08  | 20 Oct 2010<br>15:56     | Approved  |
| 0    | Test       | QuickBatch     | <u>31244598</u>   |                              | 31244598            |                  | AUD 25.08  | 20 Oct 2010<br>15:25     | Voided    |
|      |            |                |                   |                              |                     |                  |            |                          |           |
|      |            |                |                   |                              |                     |                  |            |                          |           |
| Vi   | ew Detail  | s Refund       | Export            | Modify Search                | New Search          |                  |            |                          |           |
| Sort | By: Ti     | ansaction Date | Time 🛉            | Descending                   | So                  | rt               |            |                          |           |
|      | -          | NONE -         | •                 | ✓ Descending ✓               |                     |                  |            |                          |           |
|      | -          | NONE -         | 4                 | Descending                   |                     |                  |            |                          |           |
|      |            |                |                   |                              |                     |                  |            |                          | Page 59   |

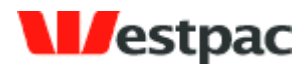

#### Introduction Transaction Search Advanced Transaction Search

Enter in the details to refund the transaction below.

This refund may take between 1 and 7 days to appear on the cardholders statement. The time taken depends on the bank that issued the credit card you have refunded.

All information with an asterisk \* is mandatory.

| C | riginal Transaction Details |                          |
|---|-----------------------------|--------------------------|
|   | Reference Number:           | 31244600                 |
|   | Order Number:               | 127462331                |
|   | Cardholder Name:            | TestUser                 |
|   | Card Number:                | MC 527082374             |
|   | Expiry Date:                | 07/07                    |
|   | Transaction Source:         | QuickBatch               |
|   | Transaction Amount:         | AUD 55.08                |
|   | Transaction Date/Time:      | 20 Oct 2010 15:56        |
|   | Merchant Id:                | TestUser                 |
| R | efund Details               |                          |
| * | Refund Amount:              | 0.08                     |
|   | Refund Comment:             | Refunding partial amount |
|   | Back to Transaction Details | Refund                   |

#### You can refund the full amount of the previous transaction, or a partial amount.

| / Introduction / Transaction Search / Advanced Transaction Search              | ch                       |                |
|--------------------------------------------------------------------------------|--------------------------|----------------|
| Please confirm that you want to process this refund. The refund will be proces | sed immediately.         |                |
| Confirm Refund Details                                                         |                          |                |
| Reference Number:                                                              | 31244600                 |                |
| Order Number:                                                                  | 127462331                |                |
| Cardholder Name:                                                               | TestUser                 |                |
| Card Number:                                                                   | MC 527082374             |                |
| Expiry Date:                                                                   | 07/07                    |                |
| Transaction Source:                                                            | QuickBatch               |                |
| Transaction Amount:                                                            | AUD 0.08-                |                |
| Merchant:                                                                      | TestUser                 |                |
| Comment:                                                                       | Refunding partial amount |                |
| Back                                                                           |                          | Confirm Refund |

Page 60

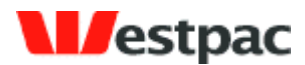

Introduction Transaction Search Advanced Transaction Search

The status of your transaction is:

| Defund Dessint             |                                            |
|----------------------------|--------------------------------------------|
| Refutiu Receipt            |                                            |
| Customer Reference Number: | 31244600                                   |
| Reference Number:          | SUP31701310                                |
|                            |                                            |
| Cardholder Name:           | TestUser                                   |
| Card Number:               | MC 527082374                               |
| Expiry Date:               | 07/07                                      |
|                            |                                            |
| Transaction Source:        | QuickTerminal                              |
| Transaction Amount:        | AUD 0.08-                                  |
| Transaction Date/Time:     | 19 Nov 2010 13:22                          |
|                            |                                            |
| Merchant Id:               | TestUser                                   |
| Settlement Date:           | 19 Nov 2010                                |
| Status:                    | Approved - Honour with identification (08) |
| Receipt No:                | 31701310                                   |
| Comment:                   | Refunding partial amount                   |
| Send receipt email to:     | Send                                       |
| Cond rocopt cinanto.       |                                            |
|                            |                                            |
|                            |                                            |
|                            | Back to Search New Search Print Receipt    |

The refund receipt can be printed or emailed.

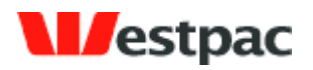

# 8 Pre-registered Accounts

# 8.1 Adding pre-registered customer

To add a customer to the system you will need to enter the following details

| QUERIES AND<br>REPORTS AND<br>REPORTS AND<br>CUSTOMERS ADMINISTRATION | lome<br>og off<br>ielp Center |
|-----------------------------------------------------------------------|-------------------------------|
|                                                                       | Help with this Page           |
| Introduction Add Customer Manage Customers                            |                               |
| O GO BACK Preregistered Business Edit                                 |                               |
| Edit the fields below and then click save.                            |                               |
| General Business Information                                          |                               |
| Business Details                                                      |                               |
| Supplier Business Name: 🗸                                             |                               |
| Business Name:                                                        |                               |
| Business Code:                                                        |                               |
| Enabled:                                                              |                               |
|                                                                       |                               |
| Accounts                                                              |                               |
| Default Account                                                       |                               |
|                                                                       | + Add Account                 |
| Comments:                                                             |                               |
|                                                                       |                               |
|                                                                       |                               |
|                                                                       | 🗶 Cancel 🗸 Save               |
|                                                                       |                               |
|                                                                       |                               |
| ▲ Top of Page                                                         | <u>.</u>                      |
|                                                                       | QVALENT                       |
| Copyright © Qvalent Pty. Ltd. 2003, All rights reserved               |                               |

### Figure 33, Add pre-registered customer screen

| Field         | Description                          |
|---------------|--------------------------------------|
| Business name | Name of the customer's company       |
| Business code | A unique identifier for the business |

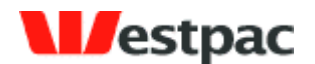

| Field   | Description                                                    |
|---------|----------------------------------------------------------------|
| Comment | Optional comment to be seen when viewing the customer details. |

## 8.1.1 Add customer account

To register an account against a customer you will need to enter the following details

| Status Cardholder Name Credit Card Number Ex |           |
|----------------------------------------------|-----------|
|                                              | piry Date |
| Enabled 01 •                                 | / 2010 👻  |
| Comment:                                     |           |
|                                              |           |

Figure 34, Add customer account

| Field              | Description                                                   |
|--------------------|---------------------------------------------------------------|
| Cardholder name    | The name on the credit card                                   |
| Credit card number | The customer's full credit card number                        |
| Comment            | Optional comment to be seen when viewing the account details. |

# 8.2 Searching pre-registered customers

The manage customers screen allows to search for users by business name, business code/number, pre-registration number (if the pre-registered code option is being used) or registered credit card number. You can find all customers by leaving all fields blank and clicking search.

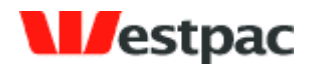

| QUERIES AND MANAGE<br>REPORTS CUSTOMERS | ADMINISTRATION (1) Help Center |                     |
|-----------------------------------------|--------------------------------|---------------------|
|                                         |                                | Help with this Page |
| troduction Add Customer Manage C        | ustomers                       |                     |
| GO BACK Preregistered Business Search   |                                |                     |
| r filtering criteria                    |                                |                     |
| ustomers                                |                                |                     |
| Supplier Business Name:                 |                                |                     |
| Business Name:                          |                                |                     |
| Business Number:                        |                                |                     |
| Pre-registration Number:                |                                |                     |
| Pre-registered Credit Card Number:      |                                |                     |
| Add Customer                            |                                | Search &            |
|                                         |                                |                     |
|                                         |                                |                     |
|                                         |                                |                     |
|                                         |                                |                     |
| Top of Page                             |                                | ON (AD FRAITS       |

Figure 35, Manage customers screen

# 8.3 Updating pre-registered customers

Click on the Edit Business link next to the details of the customer that you wish to update to view and change their details.

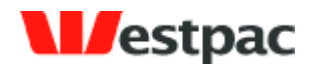

|                       | PERIES AND<br>REPORTS | MANAG         |                             | Home     Logoff     Help Center |                |                         |
|-----------------------|-----------------------|---------------|-----------------------------|---------------------------------|----------------|-------------------------|
|                       |                       |               |                             | 1                               | Help with this | Page                    |
| Introduction Ad       | d Custome             | r Manag       | e Customers                 |                                 |                |                         |
| CO GO BACK Preregist  | ered Busine           | ss Search Rea | sults > Preregistered Busin | ess Edit                        |                |                         |
| Edit the fields below | and then clic         | k save.       |                             |                                 |                |                         |
| General Business      | Information           | n             |                             |                                 |                |                         |
| Business Details      |                       |               |                             |                                 |                |                         |
| Supplier Busine       | ss Name:              | TEST 👻        |                             |                                 |                |                         |
| Busine                | ss Name:              | 010002        |                             |                                 |                |                         |
| Busine                | ess Code:             | 010002        |                             |                                 |                |                         |
|                       | Enabled:              | 1             |                             |                                 |                |                         |
| Accounts              |                       |               |                             |                                 |                |                         |
| Default Account       |                       |               |                             |                                 |                |                         |
|                       |                       |               |                             |                                 |                | Add New Default Account |
| Statue                | Account               | Aliac         | Cardholder Name             | Credit Card Number              | Expiry Date    | Tokon                   |
| Status                | Account               |               | cardinolder Marine          |                                 |                | Incom                   |
| Enabled               | 411111                | 111           | test                        | 411111111                       | 06/2010        | 100000002308524         |
| × Disable             |                       | Co            | omment:                     |                                 |                |                         |
|                       |                       |               |                             |                                 |                | _                       |
| Additional Accou      | nts                   |               |                             |                                 |                |                         |
| Commen                | its:                  |               |                             |                                 |                |                         |
|                       |                       |               |                             |                                 |                |                         |
|                       |                       |               |                             |                                 |                | 🛠 Cancel 🛹 Save         |
| ▲ Top of Page         |                       |               |                             |                                 |                | QVALENT"                |

# Figure 36, Edit pre-registered customer

| Field             | Description                                                    |
|-------------------|----------------------------------------------------------------|
| Supplier business | The supplier business that this customer will transact against |
| Business name     | Name of the customer's company                                 |
| Business code     | A unique identifier for the business                           |

Page 65

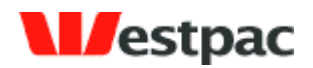

# 8.3.1 Updating customer accounts

To add a new bank account or credit card click on the "Add new default account" button in the Accounts section.

### 8.3.2 Disabling customer accounts

To disable a customer's credit card or bank account click on the disable button next to the account you wish to disable.

# 8.4 Expired Cards Report

To get a CSV report of cards that are expiring in a particular month go to the preregistered accounts tab under queries and reports. Select last month, this month or next month and click the generate report button.

| QUERIES AND<br>REPORTS<br>QUERIES AND<br>REPORTS<br>REPORTS<br>REPORTS<br>RE | ~                 |
|----------------------------------------------------------------------------------------------------|-------------------|
| Help w Introduction / Preregistered Accounts / Transaction Search / Advanced Transaction Search     GO BACK Preregistered Business Search                                                                                                    | th this Page      |
| Expired Card Report Report period:  This Month                                                                                                    |                   |
|                                                                                                    | 🕒 Generate Report |
|                                                                                                    | 0                 |

Figure 37, expired cards report

# 9 User Administration

# 9.1 Adding Users

To add a user to the system you will need to enter the following details

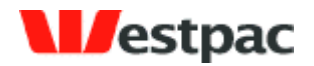

| 🏉 Users Administrati                         | ion - Windows Internet Explorer                                                                                                    | _ 🗆 🔀            |
|----------------------------------------------|----------------------------------------------------------------------------------------------------|------------------|
| 💽 🗸 🖉 https:/                                | ://pnpnet.support.qvalent.com/AdminUsersViewServlet?id_system 💌 🔒 🐓 🗙 Live Search                                                                                                    | <b>P</b> -       |
| File Edit View Favo                          | orites Tools Help Contribute 📴 Edit in Contribute 📆 Post to Blog                                                                                                    | 🍖 🔸              |
| 🚖 🕸 🍃 Users Adm                              | ninistration 💧 🔹 🐻 🔹 🔂 Pa                                                                                                    | ge 🕶 🍈 Tools 🚽 🂙 |
|                                              | STOMER<br>QUERIES AND<br>REPORTS<br>QUERIES AND<br>REPORTS<br>ADMINISTRATION<br>QUERIES CONCEPTION<br>CONCEPTION<br>CONCEPT | <u>^</u>         |
|                                              | (2) Help with this Page                                                                                                    |                  |
| Introduction User                            | rs & Privileges V My Password                                                                                                    |                  |
| ⊙ GO BACK Administer                         | Users > Add User                                                                                                    |                  |
| llsor Dotails                                |                                                                                                    |                  |
| User Details                                 |                                                                                                    |                  |
| Enter Details for the user:                  |                                                                                                    |                  |
| User in Business:                            | QVTEST                                                                                                    |                  |
| Full Name:                                   |                                                                                                    |                  |
| Login Name:                                  |                                                                                                    |                  |
| -<br>Email Address:                          |                                                                                                    |                  |
| Bhone Number                                 |                                                                                                    |                  |
| Phone Number.                                |                                                                                                    |                  |
| Fax Number:                                  |                                                                                                    | ≡                |
| Mobile Number:                               |                                                                                                    |                  |
| Temporary Password:                          | argun65d                                                                                                    |                  |
| Enabled:                                     |                                                                                                    |                  |
| Change Password:                             | Tick to force this user to change their password next login                                                                                                    |                  |
| Security Question 1:<br>Security Question 2: |                                                                                                    |                  |
| Default Right                                |                                                                                                    |                  |
| Enter Your Current Pas                       | ssword For Security:<br>Email login and password to this user on save V V SAVE O CANCEL<br>Proceed to Edit<br>Rights after Saving                                                                                                    |                  |
| <ul> <li>Top of Page</li> </ul>              | ,                                                                                                    |                  |
| Copyright © Qvalent Pty. Ltd.                | 2003, All rights reserved                                                                                                    | 2VALENI          |
|                                              | 🐻 🕒 Internet                                                                                                    | € 100% ▼         |

Figure 38, Add User screen

| Field Name       | Description                                                                                                    | Required |
|------------------|----------------------------------------------------------------------------------------------------|----------|
| User in business | If you have more than one<br>business configured you can<br>select which business this<br>user will be in. This can | Yes      |

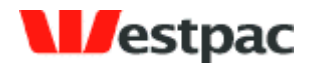

|                 | affect which transactions<br>they can see in searches<br>and which merchants they<br>can make transactions<br>against.                                                                                                |     |
|-----------------|----------------------------------------------------------------------------------------------------|-----|
| Full name       | Users given name and surname                                                                                                    | Yes |
| Login name      | Unique name used to access Quickstream                                                                                                    | Yes |
| Email Address   | An email address that only belongs to the user i.e. no group addresses.                                                                                                    | Yes |
| Phone number    | User's work phone number                                                                                                    | No  |
| Fax number      | User's work fax number                                                                                                    | No  |
| Mobile number   | User's mobile phone<br>number                                                                                                    | No  |
| Enabled         | If this box is checked then<br>the user can log in to<br>Quickstream, if a users<br>leaves the company or no<br>longer requires access to<br>the system you will need to<br>uncheck this box to block<br>their access |     |
| Change password | If this box is checked the<br>user will be presented with<br>the change password page<br>when they next login                                                                                                    |     |
| Default Right   | If your company has any<br>default rights configured<br>you will be able to select<br>them here.                                                                                                    | No  |

Once you have entered all of the data correctly and saved the user details you will be presented with a page of roles that have been configured for your business. Select the combination of roles that corresponds to the level of access that you wish to give this

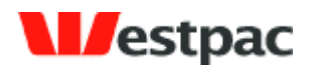

user. Roles can apply to the business that the user is in or the entire company. See section 7.4 for details.

# 9.2 Updating User Details

The administer users screen allows to search for users by full name, login name or email address. You can find all users by leaving all fields blank and clicking search.

Users can have the following statuses:

- > Enabled Can log in to the system
- Locked This user has either entered their password wrong 5 or more times or has been set to locked because they have not logged into the system for 3 months. Users can be unlocked by resetting their password. These users can also unlock their account using the forgot password functionality.
- Disabled This user has been disabled by an administrator. These users can not use the forgot password functionality to activate their user again.

| Users Administratio             | n - Windows Inte         | ernet Explorer     |                                 |                |                |              | _ 0      |
|---------------------------------|--------------------------|--------------------|---------------------------------|----------------|----------------|--------------|----------|
| 🏹 🗸 🙋 https:/                   | /pnpnet.support.qval     | ent.com/AdminUsers | sSearchServlet 🛛 🖌 🔒            | 🗲 🗙 Liv        | e Search       |              | <b>P</b> |
| ile Edit View Favor             | ites Tools Help          |                    | Contribute 📴 Edit in Contribute | 📷 Post to Blog |                |              | ج 🎭      |
| 🍾 🏟 💋 Users Admi                | nistration               |                    |                                 | <u>^</u> -     | a - 🖶          | • 🔂 Page • 🥘 | Tools 🕶  |
|                                 |                          |                    | Home<br>L Logoff<br>Help Center |                |                |              | l        |
|                                 |                          |                    |                                 | Help :         | with this Page |              | ·        |
| Introduction Visers             | & Privileges V           | y Password         |                                 |                |                |              |          |
| GO BACK Administer U            | Isers                    |                    |                                 |                |                |              |          |
| Administer Users                |                          |                    |                                 |                |                |              |          |
| Administer Users                |                          |                    |                                 |                |                |              |          |
| ⊕ ADD                           |                          |                    |                                 |                |                |              |          |
| it users that meet the folio    | wing criteria:           |                    |                                 |                |                |              |          |
| Full Name                       | QVTEST                   |                    |                                 |                |                |              |          |
| Login Name                      | :                        |                    |                                 |                |                |              |          |
| Email Address                   | :                        |                    |                                 |                |                |              |          |
| Iclude Disabled Users           | :                        |                    |                                 |                |                |              |          |
| Modified Today                  | :                        |                    |                                 |                |                |              |          |
|                                 | ୍ବ                       | SEARCH             |                                 |                |                |              |          |
| Users: 2                        |                          |                    |                                 |                |                | ⊕ ADD        |          |
| Full Name                       | Login Name               | Business           | Email                           | Status         |                |              |          |
| QVTEST                          | QVTEST                   | QVTEST             | presentandpay@qvalent.com       | Enabled        | Edit User      | Edit Rights  |          |
| QVTEST_TONY                     | QVTEST_TONY              | QVTEST             | presentandpay@qvalent.com       | Enabled        | Edit User      | Edit Rights  |          |
| previous 1 next                 |                          |                    |                                 |                |                |              |          |
|                                 |                          |                    |                                 |                |                |              |          |
|                                 |                          |                    |                                 |                |                |              |          |
| Ton of Page                     |                          |                    |                                 |                |                |              |          |
| <ul> <li>op of rage</li> </ul>  |                          |                    |                                 |                |                | QVALENT      |          |
| Copyright © Qvalent Pty. Ltd. 2 | 003, All rights reserved |                    |                                 |                |                |              |          |

Figure 39, User search

Click on the edit user link next to the details of the user that you wish to update to view and change their details.

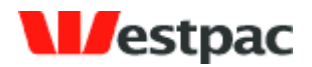

| 🏉 Users Administra                           | ation - Windows Internet Explorer                                                   | _ 🗆 🔀         |
|----------------------------------------------|-------------------------------------------------------------------------------------|---------------|
| 💽 🗸 🖉 http                                   | os://pnpnet.support.qvalent.com/AdminUsersViewServlet?id_system 💌 🔒 🗲 🗙 Live Search | <b>P</b> -    |
| File Edit View Fa                            | avorites Tools Help Contribute 📴 Edit in Contribute 📻 Post to Blog                  | 🧞 -           |
| 🚖 🏟 🖉 Users A                                | dministration 🦄 🔹 🔝 🐇 🔂 Page -                                                      | • 💮 Tools 🗸 » |
|                                              |                                                                                     | ~             |
|                                              | B A A A A A A A A A A A A A A A A A A A                                             |               |
|                                              | CUSTOMER QUERIES AND<br>SERVICE REPORTS ADMINISTRATION (1) Help Center              |               |
|                                              | (?) Heln with this Page                                                             |               |
|                                              | ers & Privilenes (My Password)                                                      | -             |
| The oddetion of the                          | er Users > Edit User                                                                |               |
|                                              |                                                                                     |               |
| User Details                                 |                                                                                     |               |
| Enter Details for the use                    | r:                                                                                  |               |
| Unania Businana                              | 0.7777                                                                              |               |
| User in Business:                            |                                                                                     |               |
| Full Name.                                   |                                                                                     |               |
| Login Name:                                  | QVTEST                                                                              |               |
| Email Address:                               | presentandpay@qvalent.c                                                             |               |
| Phone Number:                                | 1300 726 370                                                                        |               |
| Fax Number:                                  |                                                                                     | =             |
| Mobile Number:                               |                                                                                     |               |
| Password:                                    | A) RESET PASSWORD                                                                   |               |
| Confirm Boogword:                            |                                                                                     |               |
| Comm Password.                               |                                                                                     |               |
| Enabled:                                     | ✓ Uncheck this box to completely disable this account                               |               |
| Change Password:                             | Tick to force this user to change their password next login                         |               |
| Security Question 1:<br>Security Question 2: | Mother's malden name: Iris                                                          |               |
| Default Right                                | Adhac Cradit Card Payment                                                           |               |
| Deladit regit.                               | Autoc clear card rayment                                                            |               |
|                                              |                                                                                     |               |
| Enter Your Current F                         | assword For Security:                                                               |               |
|                                              | Email login and password to this user on save 🗌 🧭 SAVE 💋 CANCEL                     |               |
|                                              |                                                                                     |               |
|                                              |                                                                                     | <u></u>       |
| <ul> <li>Top of Page</li> </ul>              | QV                                                                                  | ALENT         |
| Copyright © Qvalent Pty. L                   | td. 2003, All rights reserved                                                       | ~             |
|                                              | 😱 😜 Internet                                                                        | 100% •        |

Figure 40, Edit User Screen

| Field Name | Description | Required |         |
|------------|-------------|----------|---------|
|            |             |          | Page 70 |

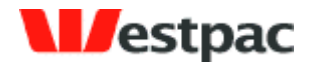

| User in business        | If you have more than one<br>business configured you can<br>select which business this<br>user will be in. This can<br>affect which transactions<br>they can see in searches<br>and which merchants they<br>can make transactions<br>against. | Yes |
|-------------------------|----------------------------------------------------------------------------------------------------|-----|
| Full name               | Users given name and surname                                                                                                    | Yes |
| Login name              | Username                                                                                                    | Yes |
| Email Address           | An email address that only belongs to the user i.e. no group addresses.                                                                                                    | Yes |
| Phone number            | User's work phone number                                                                                                    | No  |
| Fax number              | User's work fax number                                                                                                    | No  |
| Mobile number           | User's mobile phone<br>number                                                                                                    | No  |
| Password                | Set the password for this<br>user. Note that only<br>passwords that have been<br>reset using the reset<br>password button can be<br>emailed from the system                                                                                   | Yes |
| Confirm Password        | Confirm the password typed<br>into the password field<br>above. This is to check that<br>a typing mistake hasn't<br>been made into the masked<br>field.                                                                                       | Yes |
| Reset Password (button) | This triggers the system to<br>generate a new password<br>for a user. This password<br>can then be sent to the user<br>from the system.                                                                                                    | No  |
| Enabled                 | If this box is checked then the user can log in to                                                                                                    |     |

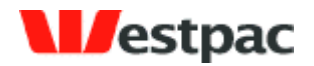

|                 | Quickstream, if a user<br>leaves the company or no<br>longer requires access to<br>the system you will need to<br>uncheck this box to block<br>their access. Disabled users<br>do not have access to the<br>forgot password<br>functionality. |    |
|-----------------|----------------------------------------------------------------------------------------------------|----|
| Change password | If this box is checked the<br>user will be presented with<br>the change password page<br>when they next login                                                                                                    |    |
| Default Right   | If your company has any<br>default rights configured<br>you will be able to select<br>them here.                                                                                                    | No |
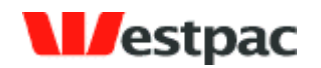

### 9.3 Disabling Users

You should disable any users that no longer require access to the Quickstream administration screens for security reasons. To disable a user, find them on the user search screen, click the edit user link. On the user details page uncheck the enable checkbox and save.

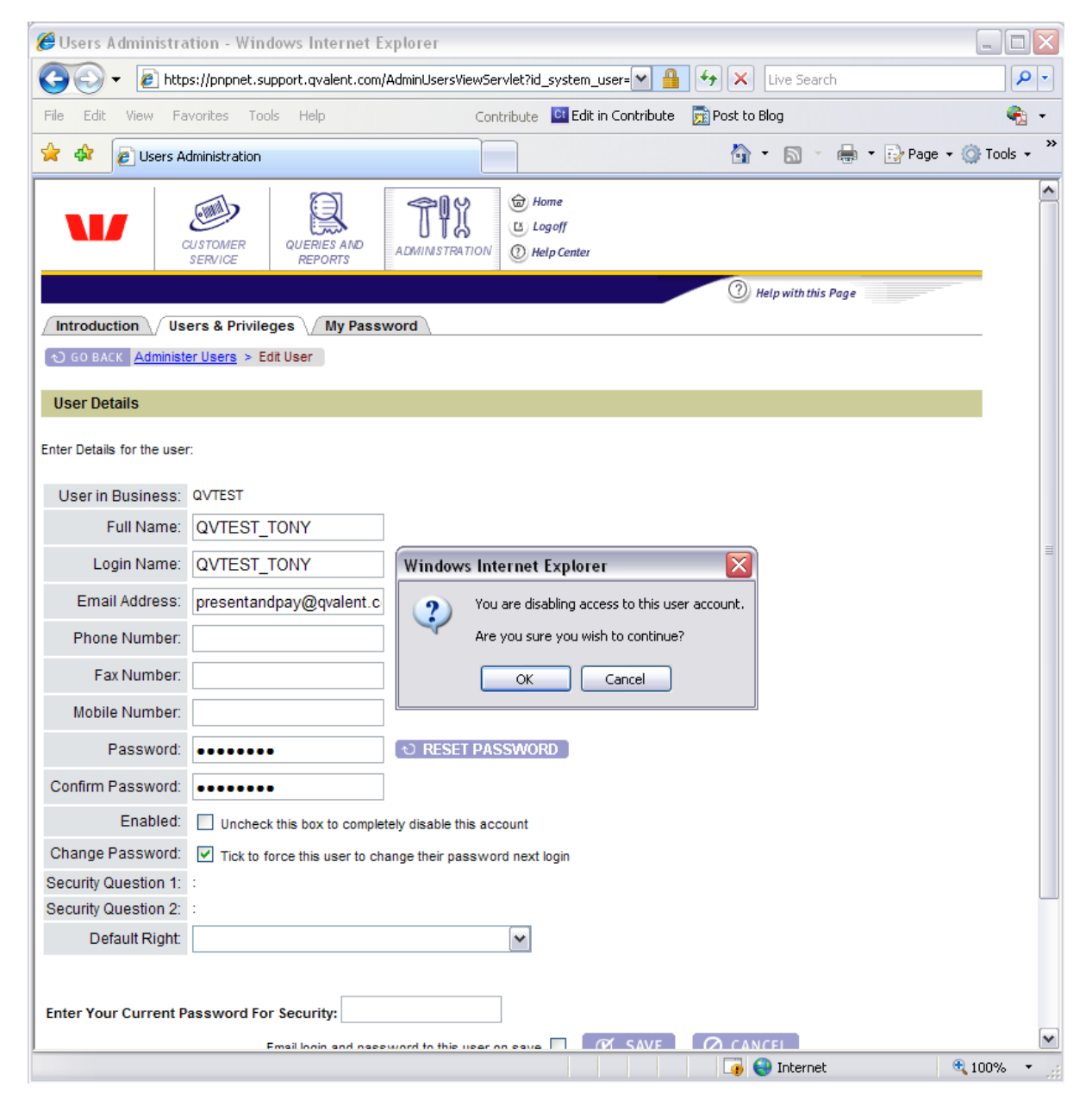

Figure 41, Disable User

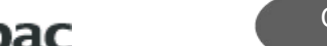

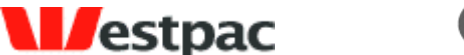

#### **Managing User Rights** 9.4

To view and edit user's rights, find them using the user search screen and click on the edit rights link. You will be presented with a list of rights configured for your company. Tick the checkbox that corresponds to a right to add it or un-tick the checkbox to take the right away from the user.

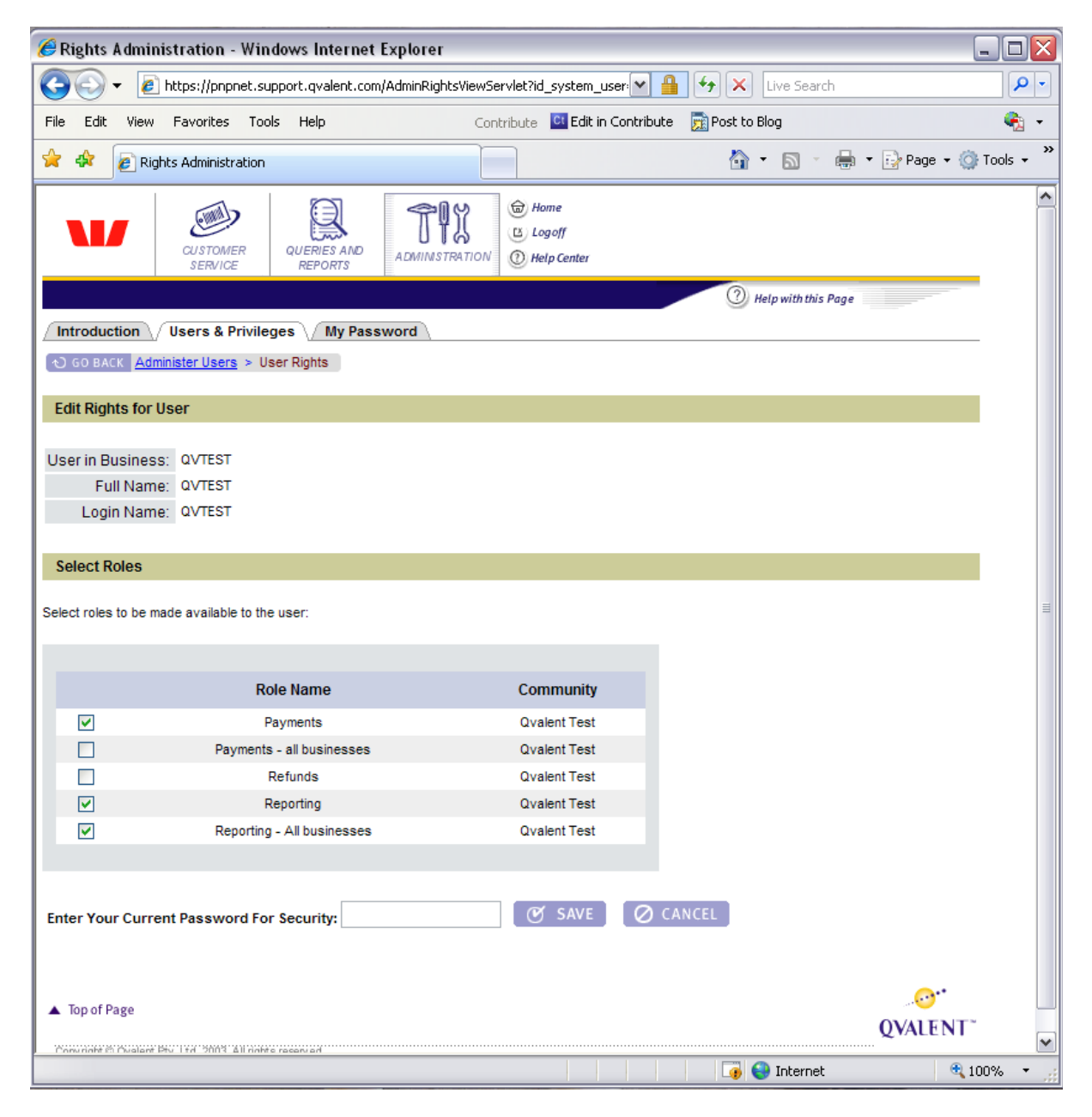

Figure 42, Edit user rights

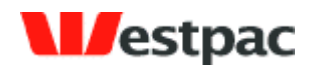

## 10 Reconciliation

The following section provides details on reconciling transactions via various payment channels with your bank statement.

### **10.1** Reconciliation Email

Different card schemes (Amex, Diners, Visa, etc) make separate credits to your bank account. In order to allow you to reconcile, Quickstream may provide a reconciliation report. This email may be sent daily after the expected cut-off of the acquiring banks to your nominated email address. The email contains the value of approved and declined transactions (captures minus refunds) by card scheme. The number of captures and refunds performed will also be shown. If a customer processes using multiple merchant accounts, then a summary will be provided for each merchant within the one email.

#### Sample Reconciliation Email

From: presentandpay@qvalent.com To: customer@nominated.com.au Subject: Present and Pay: Reconciliation Report for 20-Jan-2003 Customer: <Community Name> Value Date: <Value Date> <Supplier Business> MERCHANT <Merchant Working Name 1> CARD SCHEME AUD TRANSACTIONS AUD DECLINED AUD APPROVED \_\_\_\_\_ \_\_\_\_\_ 
 C
 1,732,301.12
 (
 16,234.23)
 1,716,066.89
 200,000.00
 (
 2,342.65)
 197,657.35
 122,904.00
 (
 2,023.43)
 120,889.57
 200,304,613.81
 120,344,613.81
 120,344,613.81
 120,344,613.81
 120,344,613.81
 120,344,613.81
 120,344,613.81
 120,344,613.81
 120,344,613.81
 120,344,613.81
 120,344,613.81
 120,344,613.81
 120,344,613.81
 120,344,613.81
 120,344,613.81
 120,344,613.81
 120,344,613.81
 120,344,613.81
 120,344,613.81
 120,344,613.81
 120,344,613.81
 120,344,613.81
 120,344,613.81
 120,344,613.81
 120,344,613.81
 120,344,613.81
 120,344,613.81
 120,344,613.81
 120,344,613.81
 120,344,613.81
 120,344,613.81
 120,344,613.81
 120,344,613.81
 120,344,613.81
 120,344,613.81
 120,344,613.81
 120,344,613.81
 120,344,613.81
 120,344,613.81
 120,344,613.81
 120,344,613.81
 120,344,613.81
 120,344,613.81
 120,344,613.81
 120,344,613.81
 120,344,613.81
 120,344,613.81
 120,344,613.81
 120,344,613.81
 120,344,613.81
 120,344,613.81
 120,344,613.81
 120,344,613.81
 < VC/MC/BC Amex Diners 
 NUMBER TRANSACTIONS
 NUMBER DECLINED
 NUMBER APPROVED

 CARD SCHEME
 Capture / Refund
 Capture / Refund
 Capture / Refund
NUMBER APPROVED 
 VC/MC/BC
 226,044 /
 0
 21,234 /
 0
 204,810 /
 0

 Amex
 23,123 /
 12
 xxx,xxx / yyy,yyy
 xxx,xxx / yyy,yyy
 xxx,xxx / yyy,yyy

 Diners
 13,234 /
 3
 xxx,xxx / yyy,yyy
 xxx,xxx / yyy,yyy

 TOTAL:
 262,401 /
 15
 xxx,xxx / yyy,yyy
 xxx,xxx / yyy,yyy
\_\_\_\_\_ \_\_\_\_\_ Should you have any enquiries regarding the use of this site, please contact us via email at presentandpay@qvalent.com or phone us on 1300 301 444 (available Monday to Friday, 7 a.m. to 6 p.m. AEST), and a representative will be happy to assist you. Yours sincerely Ovalent Customer Care http://www.gvalent.com

### **10.2** Reconciliation Process

Quickstream offers a number of tools to aid reconciliation between what has been processed through the various payment channels and what has been deposited in the bank account. The following is provided as a suggested process for performing reconciliation.

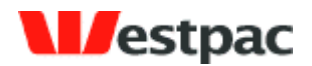

The reconciliation process will depend on the payment channels that your business is using. If you are using:

- > QuickGateway (and potentially QuickTerminal), refer to Section 10.2.1
- > QuickTerminal only, refer to Section 10.2.2
- > QuickWeb and QuickVoice, refer to Section 8.2.3
- > QuickBatch, refer to Section 8.2.4

**IMPORTANT:** All customers should be aware of the settlement cut-off implications described in Section 8.2.5.

### **10.2.1** Reconciling QuickGateway Transactions

The first step in the reconciliation is to reconcile approved QuickGateway transactions with your bank statement. If these reconcile, no further reconciliation effort is required.

The reconciliation process for a merchant on a given date may be performed as follows:

- Add up the order.amount field (note: deduct refunds from captures) for all transactions where the response.summaryCode = 0 (Approved) for the given date and merchant, grouped by response.creditGroup and card.currency.
- Match the values calculated above with credits (or debits if refunds exceed captures) to your bank statement, with the following items to be aware of based on past experience:
  - Amex and Diners credits may not be value-dated (i.e. credited) on the settlement date and therefore the credit may appear up to 5 days later. For example, although the settlement date is Wednesday, the credit may be dated for the Thursday or later. The credit may be less the merchant service fee deducted by Amex/Diners (the gross amount is often shown in the narrative). This is part of your merchant relationship with Amex/Diners and is not a deficiency of Quickstream.
  - Westpac credits will be posted on the settlement date, except where the settlement date is a weekend or non-banking day (i.e. public or bank holiday). In this case, the credit will be dated with the next business day.
  - If you are performing other transactions using the same merchant ID, there may be other transactions affecting the value of the credit and therefore further reconciliation effort will be required. For example, if you are performing web-based transactions, please refer to Section 10.2.2.

If you are unable to reconcile QuickGateway transactions with your bank statement, you should try to reconcile API transaction attempts with the Approved amounts on the provided reconciliation email.

Page 76

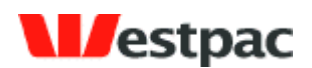

If the amounts still cannot be reconciled, we suggest that you use the credit card transaction search screen to identify the transaction(s) that account for the difference and try to determine the cause of the difference. If more assistance is required, please contact Support preferably via email with full details on the difference.

If your business is using the QuickGateway and QuickTerminal facilities detailed in Section 4 to perform credit card payments and refunds, and these are using the same merchant ID, then there will be reconciliation differences between your QuickGateway transactions and what is on the bank statement. These differences should be equal to the value of transactions performed via the web-based interface and may be obtained from the Admin section of the reconciliation email.

For example, QuickGateway transactions may total \$900 but the bank statement may show \$1000. The difference may be explained by a \$100 transaction performed via the Credit Card Payment (QuickTerminal) function.

### **10.2.2** Reconciling QuickTerminal transactions

To reconcile transactions performed via the Admin interface with your bank statement, you should compare your statement with the amounts on the provided reconciliation email.

If the amounts still cannot be reconciled, we suggest that you use the credit card transaction search or the screen daily cash applied file if you receive one to identify the transaction(s) that account for the difference and try to determine the cause of the difference. If more assistance is required, please contact Support preferably via email with full details on the difference.

#### **10.2.3** Reconciling QuickVoice/QuickWeb transactions

To reconcile credit card transactions performed via QuickVoice/QuickWeb with your bank statement, you should compare your statement with the amounts on the provided reconciliation email.

If the amounts still cannot be reconciled, we suggest that you use the credit card transaction search screen or the daily cash applied file if you receive one to identify the transaction(s) that account for the difference and try to determine the cause of the difference. If more assistance is required, please contact Support preferably via email with full details on the difference.

Direct debit transactions can be declined up to 3 to 5 days after the day the transaction was processed by Westpac. On the day of the direct debit payment being processed by Westpac you will receive a report of the transactions that Westpac has either processed themselves or forwarded on to other banks. Over the next 3 to 5 banking days the other banks will process these transactions and send any failure notifications back to Westpac. These failures will come back in a separate file each morning. Transactions in this file may have been initiated on different dates.

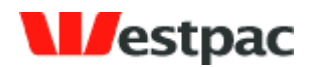

### **10.2.4** Reconciling QuickBatch Transactions

To reconcile credit card transactions performed via QuickBatch with your bank statement, you should compare your statement with the amounts on the provided reconciliation email.

If the amounts still cannot be reconciled, we suggest that you use the periodic debits search screen or the payment batch response file if you receive one to identify the transaction(s) that account for the difference and try to determine the cause of the difference. If more assistance is required, please contact Support preferably via email with full details on the difference.

Direct debit transactions can be declined up to 3 to 5 days after the day the transaction was processed by Westpac. On the day of the direct debit payment being processed by Westpac you will receive a report of the transactions that Westpac has either processed themselves or forwarded on to other banks. Over the next 3 to 5 days the other banks will process these transactions and send any failure notifications back to Westpac. These failures will come back in a separate file each morning. Transactions in this file may have been initiated on different dates.

### **10.2.5** Credit Card Settlement Date vs. Transaction Date

The Settlement Date, also referred to as the Payment Date, is the date as passed from the back-end system of the acquiring bank and therefore may reflect a date different to the date that the actual API call is being made (Transaction Date).

Consider a merchant that accepts payments for Visa/MasterCard/Bankcard (where Westpac is the acquiring bank), Amex and Diners (where the latter two each act as separate acquirers). When the API call is made, the acquiring bank will return a settlement date as part of a successful transaction response. Each acquiring bank has their own cut-off times for a given day and will return a future date for API calls received after the cut-off.

For example, if Westpac's cut-off is 6pm, an API call for a Visa card received on Monday, 6<sup>th</sup> Jan at 6:15pm would be expected to return a settlement date of Tuesday, 7<sup>th</sup> Jan. However, if Amex has a 6:30pm cut-off, then an API call at the same time for an Amex transaction would return a settlement date of Monday, 6<sup>th</sup> Jan.

Furthermore, the settlement date does not necessarily mean that the funds will be credited on the settlement date returned. Again, this is up to the relevant acquiring bank. However, for reconciliation purposes, it is reasonable to expect that all successful transactions through a given acquirer that return the same settlement date will be credited together on the same day.

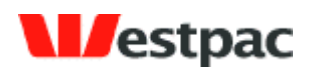

### 11 Support

During the implementation and testing phase, <u>all support will be provided by the person</u> <u>nominated to assist during this phase</u>. However, after migrating to Production, support will be provided via a more formal process. Prior to contacting support, we recommend that some basic steps be performed:

- > Use online transaction query facilities to try to determine the cause of the issue.
- Get as much information about the problem as possible (e.g. date/time of issue, actual errors on screen/email, card/bank account in use if applicable) as this may provide further clues and will be required by the support team.

If the troubleshooting does not resolve a production issue, contact support as follows:

- For urgent issues where the system is unavailable or a serious malfunction is occurring, contact Quickstream Support on 1300 726 370 (24 hrs/7 days). They will ensure you are able to get in contact with the appropriate person to resolve the issue as soon as possible.
- For less urgent issues that may be handled during normal business hours (Monday to Friday, 7 a.m. to 6 p.m. AEST), contact Quickstream Support either via phone (1300 726 370) or email (presentandpay@qvalent.com).

Please note: Support is only available to direct customers of Westpac and not to end customers. If your customers are affected by issues, they must direct all support requests via your own customer care processes. Your personnel may then contact Present & Pay Customer Care for assistance as described above.

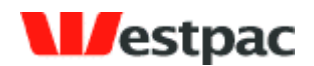

## **Appendix A – Credit Card Response Codes**

The following response codes are relevant to users of the QuickGateway, QuickTerminal, QuickWeb and Quick Batch card processing.

These response codes have been included for your reference and are derived from the message format defined in Australian Standard 2805.2 (1997).

It is highly unlikely that you will receive many of these response codes; as a general rule you should use the summary response code, which is supplied to determine whether a transaction is approved or declined.

Valid response codes are of a two digit alphanumeric format.

If an unknown response code is returned please contact Westpac with the appropriate transaction details.

Please note that there are no response codes specific to card verification number mismatches. This is because no financial institutions in Australia currently return any such information if declining a transaction.

| Summary<br>Response | Description          |
|---------------------|----------------------|
| 0                   | Transaction Approved |
| 1                   | Transaction Declined |
| 2                   | Transaction Erred    |
| 3                   | Transaction Rejected |

| Code | Description                              | Summary<br>Code |
|------|------------------------------------------|-----------------|
| 00   | Approved or completed successfully       | 0               |
| 01   | Refer to card issuer                     | 1               |
| 02   | Refer to card issuers special conditions | 1               |
| 03   | Invalid merchant                         | 1               |
| 04   | Pick-up card                             | 1               |
| 05   | Do not honour                            | 1               |
| 06   | Error                                    | 1               |
| 07   | Pick-up card, special condition          | 1               |
| 08   | Honour with identification               | 0               |

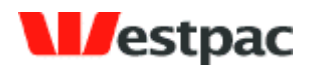

| Code  | Description                                       | Summary<br>Code |
|-------|---------------------------------------------------|-----------------|
| 09    | Request in progress                               | 1               |
| 10    | Approved for partial amount                       | 0               |
| 11    | Approved VIP                                      | 0               |
| 12    | Invalid transaction                               | 1               |
| 13    | Invalid amount                                    | 1               |
| 14    | Invalid card number (no such number)              | 1               |
| 15    | No such issuer                                    | 1               |
| 16    | Approved, update Track 3                          | 0               |
| 17    | Customer cancellation                             | 1               |
| 18    | Customer dispute                                  | 1               |
| 19    | Re-enter transaction                              | 1               |
| 20    | Invalid response                                  | 1               |
| 21    | No action taken                                   | 1               |
| 22    | Suspected malfunction                             |                 |
| 23    | Unacceptable transaction fee                      | 1               |
| 24    | File update not supported by receiver             | 1               |
| 25    | Unable to locate record on file                   | 1               |
| 26    | Duplicate file update record, old record replaced | 1               |
| 27    | File update field edit error                      | 1               |
| 28    | File update file locked out                       | 1               |
| 29    | File update not successful, contact acquirer      | 1               |
| 30    | Format error                                      | 1               |
| 31    | Bank not supported by switch                      | 1               |
| 32    | Completed partially                               | 1               |
| 33    | Expired card                                      | 1               |
| 34    | Suspected fraud                                   | 1               |
| 35    | Card acceptor contact acquirer                    | 1               |
| 36    | Restricted card                                   | 1               |
| 37    | Card acceptor call acquirer security              | 1               |
| 38    | Allowable PIN tries exceeded                      | 1               |
| 39    | No credit account                                 | 1               |
| 40    | Request function not supported                    | 1               |
| 41    | Lost card                                         | 1               |
| 42    | No universal account                              | 1               |
| 43    | Stolen card, pick up                              | 1               |
| 44    | No investment account                             | 1               |
| 45-50 | Reserved for ISO use                              | 1               |

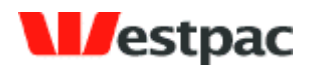

| Code  | Description                                                                                                    | Summary<br>Code |
|-------|----------------------------------------------------------------------------------------------------|-----------------|
| 51    | Not sufficient funds                                                                                                    | 1               |
| 52    | No cheque account                                                                                                    | 1               |
| 53    | No savings account                                                                                                    | 1               |
| 54    | Expired card                                                                                                    | 1               |
| 55    | Incorrect PIN                                                                                                    | 1               |
| 56    | No card record                                                                                                    | 1               |
| 57    | Transaction not permitted to cardholder                                                                                         | 1               |
| 58    | Transaction not permitted to terminal                                                                                           | 1               |
| 59    | Suspected fraud                                                                                                    | 1               |
| 60    | Card acceptor contact acquirer                                                                                                  | 1               |
| 61    | Exceeds withdrawal amount limits                                                                                                | 1               |
| 62    | Restricted card                                                                                                    | 1               |
| 63    | Security violation                                                                                                    | 1               |
| 64    | Original amount incorrect                                                                                                    | 1               |
| 65    | Exceeds withdrawal frequency limit                                                                                              | 1               |
| 66    | Card acceptor call acquirers security department                                                                                | 1               |
| 67    | Hard capture (requires that card be picked up at ATM)                                                                           | 1               |
| 68    | Response received too late                                                                                                    | 1               |
| 69-74 | Reserved for ISO use                                                                                                    | 1               |
| 75    | Allowable number of PIN tries exceeded                                                                                          | 1               |
| 76-89 | Reserved for private use                                                                                                    | 1               |
| 90    | Cutoff is in process (Switch ending a days business and starting the next. The transaction can be sent again in a few minutes). | 1               |
| 91    | Issuer or switch is inoperative                                                                                                 | 1               |
| 92    | Financial institution or intermediate network facility cannot be found for routing                                              | 1               |
| 93    | Transaction cannot be completed. Violation of law                                                                               | 1               |
| 94    | Duplicate transmission                                                                                                    | 1               |
| 95    | Reconcile error                                                                                                    | 1               |
| 96    | System malfunction                                                                                                    | 1               |
| 97    | Advises that reconciliation totals have been reset                                                                              | 1               |
| 98    | MAC error                                                                                                    | 1               |
| 99    | Reserved for national use                                                                                                    | 1               |
| EA    | response text varies depending on reason for error                                                                              | 2               |
| EG    | response text varies depending on reason for error                                                                              | 2               |
| EM    | Error at the Merchant Server level                                                                                              | 2               |
| N1    | Unknown Error (NZ Only)                                                                                                    | 1               |
| N2    | Bank Declined Transaction (NZ Only)                                                                                             | 1               |

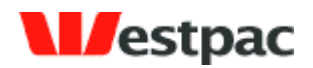

| Code | Description                                                                             | Summary<br>Code |
|------|-----------------------------------------------------------------------------------------|-----------------|
| N3   | No Reply from Bank (NZ Only)                                                            | 1               |
| N4   | Expired Card (NZ Only)                                                                  | 1               |
| N5   | Insufficient Funds (NZ Only)                                                            | 1               |
| N6   | Error Communicating with Bank (NZ Only)                                                 | 1               |
| N7   | Payment Server System Error (NZ Only)                                                   | 1               |
| N8   | Transaction Type Not Supported (NZ Only)                                                | 1               |
| N9   | Bank declined transaction (NZ Only)                                                     | 1               |
| NA   | Transaction aborted (NZ Only)                                                           | 1               |
| NC   | Transaction cancelled (NZ Only)                                                         | 1               |
| ND   | Deferred Transaction (NZ Only)                                                          | 1               |
| NF   | 3D Secure Authentication Failed (NZ Only)                                               | 1               |
| NI   | Card Security Code Failed (NZ Only)                                                     | 1               |
| NL   | Transaction Locked (NZ Only)                                                            | 1               |
| NN   | Cardholder is not enrolled in 3D Secure (NZ Only)                                       | 1               |
| NP   | Transaction is Pending (NZ Only)                                                        | 2               |
| NR   | Retry Limits Exceeded, Transaction Not Processed (NZ Only)                              | 1               |
| NT   | Address Verification Failed (NZ Only)                                                   | 1               |
| NU   | Card Security Code Failed (NZ Only)                                                     | 1               |
| NV   | Address Verification and Card Security Code Failed (NZ Only)                            | 1               |
| Q1   | Unknown Buyer                                                                           | 1               |
| Q2   | Transaction Pending                                                                     | 2               |
| Q3   | Payment Gateway Connection Error                                                        | 3               |
| Q4   | No Accounts Found                                                                       | 1               |
| QA   | Invalid parameters or Initialisation failed                                             | 3               |
| QB   | Order type not currently supported                                                      | 3               |
| QC   | Invalid Order Type                                                                      | 3               |
| QD   | Invalid Payment Amount - Payment amount less than minimum/exceeds maximum allowed limit | 1               |
| QE   | Internal Error                                                                          | 3               |
| QF   | Transaction Failed                                                                      | 3               |
| QG   | Unknown Customer Order Number                                                           | 3               |
| QH   | Unknown Customer Username                                                               | 3               |
| QI   | Transaction incomplete - contact Westpac to confirm reconciliation                      | 2               |
| QJ   | Incorrect Customer Password                                                             | 3               |
| QK   | Unknown Customer Merchant                                                               | 3               |
| QL   | Business Group not configured for customer                                              | 3               |
| QM   | Payment Instrument not configured for customer                                          | 3               |

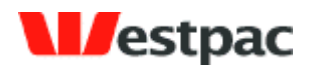

| Code | Description                                                   | Summary<br>Code |
|------|---------------------------------------------------------------|-----------------|
| QN   | Configuration Error                                           | 1               |
| QO   | Missing Payment Instrument                                    | 3               |
| QP   | Missing Supplier Account                                      | 3               |
| QQ   | Invalid Credit Card \ Invalid Credit Card Verification Number | 1               |
| QR   | Transaction Retry                                             | 2               |
| QS   | Transaction Successful                                        | 0               |
| QT   | Invalid currency                                              | 3               |
| QU   | Unknown Customer IP Address                                   | 3               |
| QV   | Invalid Capture Order Number specified for Refund,            | 3               |
|      | Refund amount exceeds capture amount, or                      |                 |
|      | Previous capture was not approved                             |                 |
| QW   | Invalid Reference Number                                      | 1               |
| QX   | Network Error has occurred                                    | 2               |
| QY   | Card Type Not Accepted                                        | 1               |
| QZ   | Zero value transaction                                        | 0               |
| RA   | response text varies depending on reason for rejection        | 3               |
| RG   | response text varies depending on reason for rejection        | 3               |
| RM   | Rejected at the Merchant Server level                         | 3               |

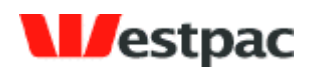

# **Appendix B – Direct Debit Response Codes**

| Code      | Description                                      |  |
|-----------|--------------------------------------------------|--|
| 1         | Invalid BSB Number                               |  |
| 2         | Form PDC Cancelled                               |  |
| 3         | Account Closed                                   |  |
| 4         | Customer Deceased                                |  |
| 5         | No Account/Incorrect Account#                    |  |
| 6         | Refer to customer                                |  |
| 7         | No form PDC held                                 |  |
| 8         | Invalid User number                              |  |
| 9         | Other                                            |  |
| R         | WBC Exception Processing Error - see description |  |
| G         | WBC Exception Processing released successfully   |  |
| С         | WBC Exception Processing - Cancelled             |  |
| D         | WBC Exception Processing - Recalled              |  |
| Duplicate | Duplicate transaction                            |  |
| Zero      | Zero                                             |  |

Page 85

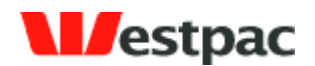

### **Appendix C – Accepted Browser Versions**

The following describes the browser and Operating system combinations supported. General policy will be to support the 2 most adopted major versions of Internet Explorer and Netscape on common platforms.

'Fully Tested and Supported' indicates that we carry out full system tests for that combination for software releases.

'Supported' indicates that Quickstream supports this combination - any problems reported are resolved according to Service Level Agreements. While we do not carry out full system testing against this combination for every software release, Quickstream will work for this combination.

| Browser                    | OS                                         | Support                    |
|----------------------------|--------------------------------------------|----------------------------|
| MS Internet Explorer v6.0+ | MS Windows NT, 2000 Prof, XP               | Fully Tested and Supported |
| Netscape 7.x               | MS Windows NT, 2000 Prof, XP, Mac OS 9.x/X | Fully Tested and Supported |
| Firefox 1.0                | MS Windows NT, 2000 Prof, XP, Mac OS 9.x/X | Fully Tested and Supported |
| Safari 1.x+                | Mac OS 9.x/X                               | Supported                  |